## 据。如图:

| 三 応用 🎓 中国国   | <b>际贸易</b> 的<br>national Tra | <b>自一窗</b><br>Ide Single | Window    | 外贸企业   | 业出口退税。   | 申报         |    |          | ⊠   ≙      | 业操作员        |            | I ⊖     |
|--------------|------------------------------|--------------------------|-----------|--------|----------|------------|----|----------|------------|-------------|------------|---------|
| 外贸企业出口退税申报 〈 | ≡ «                          | 首页                       | 退运已补制     | 党证明 🙁  |          |            |    |          |            |             |            | ▶ 关闭操作▼ |
| 退税申报 〈       |                              | 所属                       | E16       |        |          | 编号         |    | 报关单(代理证明 | )号         | 进货凭         | Ξę         |         |
| 跨境应税行为 〈     |                              |                          | Q 查询      | り重置    |          |            |    |          |            |             |            |         |
| 代办退税 〈       | + 新建                         | U II                     | 开 直删除     | 山 批量导出 | C 序号重排 🐇 | ¥ 设置标志     |    |          |            |             |            |         |
| 周边业务、        | 成早                           |                          | 64 THE HE | 制心室    | 成旦       | 金里         | 雨島 | 百招关的马    | 进货低证品      | 识行的星        | 由探探士       | 11/2/24 |
| 单证 ~         | 1                            |                          | 202306    | 001    | 0000001  | 2023060001 | 01 | 20GRA44  | ALM POLL & | 22 123 0000 | HALEK BAGA | ·通行     |
| 数据采集 ~       | - ·                          |                          | 202300    | 001    | 0000001  | 2023000001 | 01 |          |            | 22,123.0000 |            | Althe   |
| 来料加工         |                              |                          |           |        |          |            |    |          |            |             |            |         |
| 代理证明         |                              |                          |           |        |          |            |    |          |            |             |            | II      |
| 退运已补税证明      |                              |                          |           |        |          |            |    |          |            |             |            |         |
| 委托出口货物证明     |                              |                          |           |        |          |            |    |          |            |             |            |         |
| 出口货物转内销      |                              |                          |           |        |          |            |    |          |            |             |            |         |
| 卷烟证明         |                              |                          |           |        |          |            |    |          |            |             |            |         |
| 补办证明         |                              |                          |           |        |          |            |    |          |            |             |            | I       |
| 中标证明通知书      |                              |                          |           |        |          |            |    |          |            |             |            |         |
| 数据申报 <       |                              |                          |           |        |          |            |    |          |            |             |            |         |
| 单证反馈信息、      |                              |                          |           |        |          |            |    |          |            |             |            |         |
| 单证数据查询 <     |                              |                          |           |        |          |            |    |          |            |             |            |         |
| 备案 〈         |                              |                          |           |        |          |            |    |          |            |             |            |         |
| 其他           |                              |                          |           |        |          |            |    |          |            |             |            |         |
| 系統配置 〈       |                              |                          |           |        |          |            |    |          |            |             |            |         |
| 帮助 〈         |                              |                          |           |        |          |            |    |          |            |             |            |         |
| 出口退税联网稽查系统 〈 |                              |                          |           |        |          |            |    |          |            |             |            |         |

④查询

输入查询条件,点击【查询】按钮,可以进行筛选查询。如图:

| 😑 应用 🛛 🎓 🖶 🔳                          | 国际贸易单<br>ernational Trade | e Single Window | 外贸企业     | 出口退税甲     | 申报         |    |            | 🖸   🆄 | 业操作员        |               | [→      |
|---------------------------------------|---------------------------|-----------------|----------|-----------|------------|----|------------|-------|-------------|---------------|---------|
| 外贯企业出口退税申报 〈                          | ⇒ ≪                       | 首页 退运已补         | ▶税证明 🙁   |           |            |    |            |       |             |               | ▶ 关闭操作▼ |
| 退税申报 〈                                |                           | 所羅胡             |          |           | 编号         |    | 报关单(代理证明)号 |       | 进货凭         | 证号            |         |
| 跨境应税行为 〈                              |                           | Q 查询            | り 重置     |           |            |    |            |       |             |               |         |
| 代办退税 〈                                | + 新建                      | 111 打开 📋 删除     | は 北温号出 ( | C 序号重排  🛱 | 设置标志       |    |            |       |             |               |         |
| 周边业务 〈                                | 序号                        | □ 所屋期           | 批次       | 序号        | 编号         | 项号 | 原报关单号      | 进货凭证号 | 退运数量        | 申报标志          | 业务类     |
| 单证 ~                                  | 1                         | 202306          | 001      | 00000001  | 2023060001 | 01 |            |       | 22,123.0000 |               | 退运      |
| 数据采集 ~                                |                           |                 |          |           |            |    |            |       |             |               |         |
| 来料加工                                  |                           |                 |          |           |            |    |            |       |             |               |         |
| 代理证明                                  |                           |                 |          |           |            |    |            |       |             |               |         |
| 退运已补税证明                               |                           |                 |          |           |            |    |            |       |             |               |         |
| 委托出口货物证明                              |                           |                 |          |           |            |    |            |       |             |               |         |
| 出口货物转内销                               |                           |                 |          |           |            |    |            |       |             |               |         |
| 卷烟证明                                  |                           |                 |          |           |            |    |            |       |             |               |         |
| 补办证明                                  |                           |                 |          |           |            |    |            |       |             |               | I       |
| 中标证明通知书                               |                           |                 |          |           |            |    |            |       |             |               |         |
| 数据申报 〈                                |                           |                 |          |           |            |    |            |       |             |               | _       |
| 単 业 反 馈 信息 く                          |                           |                 |          |           |            |    |            |       | 10          | 14 4 60 4 414 |         |
| 甲亚数据宣词                                |                           |                 |          |           |            |    |            |       |             |               |         |
| · 亩菜 、                                |                           |                 |          |           |            |    |            |       |             |               |         |
|                                       |                           |                 |          |           |            |    |            |       |             |               |         |
| ASPHILE (                             |                           |                 |          |           |            |    |            |       |             |               |         |
| 1000000000000000000000000000000000000 |                           |                 |          |           |            |    |            |       |             |               |         |
|                                       |                           |                 |          |           |            |    |            |       |             |               |         |

(2) 数据申报

进入"数据申报"中的"单证申报"、"打印申报报表",

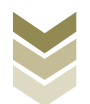

可以对采集完毕的数据进行数据上传,或者将生成的申报数据进行打印。

#### ①生成申报数据

点击【生成申报数据】按钮,选择"退运已补税(未退税) 证明申请",录入"所属期"及"批次",再点击【确定】按 钮,可生成申报数据。如图:

| Ξ 成用 2 使用 China | E E F | 示贸易单一窗<br>national Trade Single | Window | 外贸企业出 | 口退税申报 |                            |                    |               |      | 術员   |          | 1       | ₽    |
|-----------------|-------|---------------------------------|--------|-------|-------|----------------------------|--------------------|---------------|------|------|----------|---------|------|
| 外贸企业出口退税申报      | <     | 三 •( 首页                         | 单证申报   | 8     |       |                            |                    |               |      |      |          | ▶ 关闭    | ∄操作▼ |
| 退税申报            |       | 生成申报数据                          | 打印申报报表 |       |       |                            |                    |               |      |      |          |         |      |
| 跨境应税行为          |       | 道 删除                            |        |       |       |                            |                    |               |      |      | 山 生成申报数据 | 3. 远程中报 |      |
| 周边业务            |       | 序号 🗌                            | 上传时间   | 申报年月  | 批次    | 文( <sup>4-22-</sup><br>系统询 |                    | 8+#842+*<br>X | 审核信息 | 退税額  | 操作       |         |      |
| 单证              |       |                                 |        |       |       |                            |                    |               |      |      |          |         |      |
| 数据采集            | <     |                                 |        |       |       | 所屬期                        | 202306             |               |      |      |          |         |      |
| 数据申报            | ~     |                                 |        |       |       | 批次                         | 001                |               |      |      |          |         |      |
| 单证申报            |       |                                 |        |       |       |                            | 来料加工免税证明申请         |               |      |      |          |         |      |
| 单证反馈信息          | <     |                                 |        |       |       |                            | ○ 来料加工免税证明核销申请     |               |      |      |          |         |      |
| 单证数据查询          | <     |                                 |        |       |       |                            | • 退运已补税 (未退税) 证明申请 | 9             |      |      |          |         |      |
| 备案              |       |                                 |        |       |       |                            | ○ 委托出口员物证明申请       |               |      |      |          |         |      |
| 其他              |       |                                 |        |       |       |                            | ○ 代理进口货物证明申请       |               |      |      |          |         |      |
| 系統配置            |       |                                 |        |       |       |                            | ○ 出口货物转内销证明申请      |               |      |      |          |         |      |
| 帮助              |       |                                 |        |       |       |                            | ○ 准予免税购进出口卷烟证明申请   | 5             |      |      |          |         |      |
| 出口退税联网稽查系统      |       |                                 |        |       |       |                            | ○ 出口卷烟免税核销申报       |               |      | 10   |          |         |      |
| 版本说明            |       |                                 |        |       |       |                            | 补办出口退税有关证明申请       |               |      | 10 • | () 集 [   | × × 0   |      |
|                 |       |                                 |        |       |       |                            | ○ 作废出凵退税有关证明申请     |               |      |      |          |         |      |
|                 |       |                                 |        |       |       |                            |                    |               |      |      |          |         |      |
|                 |       |                                 |        |       |       |                            | ✓ 确定 × 关闭          | _             |      |      |          |         |      |
|                 |       |                                 |        |       |       |                            |                    |               |      |      |          |         |      |
|                 |       |                                 |        |       |       |                            |                    |               |      |      |          |         |      |
|                 |       |                                 |        |       |       |                            |                    |               |      |      |          |         |      |
|                 |       |                                 |        |       |       |                            |                    |               |      |      |          |         |      |

### ②远程申报

勾选数据,点击【远程申报】按钮,可将数据正式申报。如图:

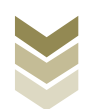

| Ξ 应用 2 使用 ■ China Inter | <b>际贸易单-</b><br>rnational Trade : | Single Window   | 外贸企业出         | 口退税 | 申报   |             |         |      | 操作员  |             |               |
|-------------------------|-----------------------------------|-----------------|---------------|-----|------|-------------|---------|------|------|-------------|---------------|
| 外贸企业出口退税申报 〈            | ≡ «                               | 首页 单证申报 🕻       | •             |     |      |             |         |      |      |             | ▶ 关闭          |
| 退税申报 〈                  | 生成申报数                             | <b>居</b> 打印申报报表 |               |     |      |             |         |      |      |             |               |
| 跨境应税行为 〈                | 0.0                               | 制除              |               |     |      |             |         |      |      | 山 生成申报数据    | 上 远程申报        |
| 代办退税 〈                  |                                   |                 |               |     |      |             |         |      |      |             |               |
| 周边业务、                   | 序告                                |                 | 甲报年月          | 批次  | 又件省称 | 业务荣型        | 数据状态    | 軍核信息 | 退祝额  | 操作          |               |
| 单证 ~                    |                                   | 2023-06-13 1    | 5:39:. 202306 | 001 |      | 退运已补税 (木退税) | 证: 日位申依 |      |      |             |               |
|                         |                                   |                 |               |     |      |             |         |      |      |             |               |
| 数据甲版<br>单证由据            |                                   |                 |               |     |      |             |         |      |      |             |               |
| 单证反馈信息 〈                | _                                 |                 |               |     |      |             |         |      |      |             |               |
| 单证数据查询 《                |                                   |                 |               |     |      |             |         |      |      |             |               |
| 备案    〈                 |                                   |                 |               |     |      |             |         |      |      |             |               |
| 其他                      |                                   |                 |               |     |      |             |         |      |      |             |               |
| 系統配置 〈                  |                                   |                 |               |     |      |             |         |      |      |             |               |
| 帮助く                     |                                   |                 |               |     |      |             |         |      |      |             |               |
| 出口退税联网稽世系统              |                                   |                 |               |     |      |             |         |      | 10 🗸 | 【 《 第 1 共1页 | ► >( <b>C</b> |
| 107-1-200-9-3           |                                   |                 |               |     |      |             |         |      |      |             |               |
|                         |                                   |                 |               |     |      |             |         |      |      |             |               |
|                         |                                   |                 |               |     |      |             |         |      |      |             |               |
|                         |                                   |                 |               |     |      |             |         |      |      |             |               |
|                         |                                   |                 |               |     |      |             |         |      |      |             |               |
|                         |                                   |                 |               |     |      |             |         |      |      |             |               |

#### ③打印报表下载

勾选已生成的数据,点击【打印】按钮,将报表保存至本地 电脑后,进行表单打印。如图:

| 三 应用 🎓 中国国   | 标贸易单一窗口   外贸企业出口退税申报  |               |
|--------------|-----------------------|---------------|
| 外贸企业出口退税申报 < | Ξ ** 首页 単证申报 ○        | ▶ 关闭操作 ~      |
| 退税申报 〈       | 生成中报数据                |               |
| 跨境应税行为 〈     | 所屬期 202306            | <b>母 批量打印</b> |
| 代办退税 〈       | 序号 [] 打印內容            | 操作            |
| 周边业务(        | 1 🗌 来料加工免税证明申请表       | \$1tD         |
| 单证 ~         | 2 🗌 来料加工免税证明核销申请表     | \$16D         |
| 数据采集 〈       | 3 💟 退运已补税 (未退税) 证明申请表 | \$16D         |
| 数据申报 ~       | 4 委托出口货物证明申请表         | \$16D         |
| 单证申报         | 5 〇 代理出口货物证明申请表       | 4360          |
| 单证反馈信息       | 6 🗌 代環进口货物证明申请表       | \$JED         |
| 甲亚数据巨叫 (     | 7 🗌 出口货物转内销证明申请表      | 4760          |
| 日本、、         | 8 准予免税购进出口卷烟证明申请表     | 4160          |
| 系統配置(        | 9 🗌 出口卷烟免税证明核销中报表     | 4JED          |
| 帮助 〈         | 10 🗌 补办出口退税有关证明申请表    | 4JED          |
| 出口退税联网稽查系统 〈 | 11作废出口退脱有关证明申请表       | 打印            |
| 版本说明         | 12 中标证明通知书            | 41tb          |
|              |                       |               |
|              |                       |               |
|              |                       |               |
|              |                       |               |
|              |                       |               |
|              |                       |               |

## (3) 数据查询

在"数据查询"中可以查看申报成功的退运已补税(未退税)证明申请明细数据。如图:

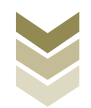

| E 应用 🎓 中国国   | 际贸易<br>mational Tra | <b>単一窗</b><br>ade Singl | e Window  | 外贸企业      | 山口退税     | 申报         |     |       |       | 企业操作员       |       | I ₽      |
|--------------|---------------------|-------------------------|-----------|-----------|----------|------------|-----|-------|-------|-------------|-------|----------|
| 外贸企业出口退税申报 < | = •                 | 首页                      | 退运已补      | 税查问 😮     |          |            |     |       |       |             |       | ▶ 关闭操作 • |
| 退税申报 〈       |                     | 数据                      | 伏态 💿 申报数据 | 書○ 反馈数据   |          | 所屬期        |     |       | 编号    | 报关单(代表      | B证明)号 |          |
| 跨境应税行为       |                     | 进货凭                     | 正号        |           |          | Q 查询       | り重置 |       |       |             |       |          |
| 代办退税 〈       | ■ 打开                | 1 山 担                   | 温导出 🔤 🗄   | 打印 🖌 撤销中日 | R        |            |     |       |       |             |       |          |
| 周边业务(        | 序号                  | -                       | 所雇期       | 批次        | 序号       | 编号         | 项号  | 原报关单号 | 进货凭证号 | は三教量        | 申报标志  | 业务类      |
| 单证 ~         | 1                   |                         | 202306    | 001       | 00000001 | 2023060001 | 01  |       |       | 22,123.0000 | R     | 退运       |
| 数据采集 〈       | _                   |                         |           |           |          |            |     |       |       |             |       |          |
| 数据申报 〈       |                     |                         |           |           |          |            |     |       |       |             |       |          |
| 单证反馈信息 <     |                     |                         |           |           |          |            |     |       |       |             |       |          |
| 甲亚数据查询 >     |                     |                         |           |           |          |            |     |       |       |             |       |          |
| 米料加工宣明       |                     |                         |           |           |          |            |     |       |       |             |       |          |
| 退法已补脱去间      |                     |                         |           |           |          |            |     |       |       |             |       |          |
| 委托出口货物查询     |                     |                         |           |           |          |            |     |       |       |             |       |          |
| 出口货物转内销查询    |                     |                         |           |           |          |            |     |       |       |             |       |          |
| 卷烟证明查询       |                     |                         |           |           |          |            |     |       |       |             |       |          |
| 补办证明查询       |                     |                         |           |           |          |            |     | _     |       | 10          |       | =        |
| 中标证明通知书查询    |                     |                         |           |           |          |            |     |       |       |             |       |          |
| 备案    <      |                     |                         |           |           |          |            |     |       |       |             |       |          |
| 其他           |                     |                         |           |           |          |            |     |       |       |             |       |          |
| 系統配置 〈       |                     |                         |           |           |          |            |     |       |       |             |       |          |
| 帮助 〈         |                     |                         |           |           |          |            |     |       |       |             |       |          |
| 出口退税联网稽查系统 〈 |                     |                         |           |           |          |            |     |       |       |             |       |          |

3. 通过离线版申报系统申报

采用离线版申报系统进行退运已补税(未退税)证明申报的 需要与电子税务局"离线申报"配合使用,首先通过离线版申报 系统采集申报数据,生成申报数据,再通过电子税务局"离线申 报"完成正式申报。

#### (1) 选择申报业务

通过"向导"->"证明申报向导"->"证明申报数据录入->出口货物已补税/未退税证明",进入申报模块。如图:

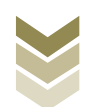

| 外贸企业离线出口退税申报软件正式版<br>基础数据采集 生成申报数据 申报表打印 审核反馈接收 撤销申报数据 综合器                                                                                                    | 斑疹间 系统维护 退出 | ₩ 89 — 181 X                                         |
|----------------------------------------------------------------------------------------------------|-------------|------------------------------------------------------|
| ○ 等<br>最落申請向导 通報申指向导 代办申报向导 出口已使用设备 其他申报向导 证明申报向导<br>- 一 外部数据采集<br>- 二 证明申报数据录入<br>, 未料加工先收证明申请表<br>, 未料加工出以物免税证明贴满申请表<br>, 本料加工出以微物免税证明法满申请表                                                  |             | 欢迎使用                                                 |
| <ul> <li>但了吃饭吃饭上口运饭吃的小店衣</li> <li>出口吃饭吃饭用申请表</li> <li>代理出口货物证明申请表</li> <li>实托以口货物证明申请表</li> <li>出口货物运用申请表</li> <li>出口货物运用申请表</li> <li>出口货物运用单请表</li> <li>上口货物运用单请表</li> <li>中标证明通知书</li> </ul> |             | 外贸企业离线出口退税申报软件                                       |
| <ul> <li>▶ 关于补办出口遗议角关证明作重</li> <li>▶ 出口遗(免)稅相关证明作重</li> </ul>                                                                                                    |             | <b>申报系统信息</b><br>当原系统版本:0006_L02<br>最新系统版本:0006_L02  |
| <ul> <li> <ul> <li></li></ul></li></ul>                                                                                                    |             | 商品码库信息<br>当前商品码版本: GEODE2023A<br>最新商品码版本: GEODE2023A |

### (2) 明细数据采集

选择申报系统"证明申报向导"第二步"证明申报数据录 入->出口货物已补税/未退税证明",点击【增加】按钮,录入 出口报关单号、进货凭证号码等内容。如图:

| ☞ 外贸企业离线出口退税申报软件正式版                                                                                                    | 99 _ 81 X                |
|----------------------------------------------------------------------------------------------------|--------------------------|
| <ul> <li></li></ul>                                                                                                    | R u                      |
| ▶ 未料加工免疫证明申请表                                                                                                    | <b>欢迎使用</b>              |
| ▶ 来料加工出口按锁免税证明接销申请表<br>→ # Z ← 300 H + 10 H + 10 |                          |
| 、 准丁児状間並且已知此明中開表<br>・ 中口共同会話接法由セネ                                                                                                    | 外贸企业离线出口退税申报软件           |
| <ul> <li>山口 伝知にていたい、「日本のので、</li> <li>代理出口 法物正明由 直击</li> </ul>                                                                                                    |                          |
| ▶ 代理进口炎物证明申请表                                                                                                    |                          |
| ▶ 委托出口货物证明申请表                                                                                                    |                          |
| ▶ 出口货物转内销证明申报表                                                                                                    |                          |
| ▶ 出口                                                                                                    |                          |
| ▶ 中标证明通知书                                                                                                    |                          |
| ▶ 关于补办出口遗税有关证明的申请                                                                                                    | 申报系统信息                   |
| ▶ 出口過(免)税相关证明作度                                                                                                    | 当前系统版本: 00005_102 天母升33  |
|                                                                                                    | 最新系统版本: 00005_1.02       |
|                                                                                                    |                          |
|                                                                                                    | 商旦码底信自                   |
| — A d);708.64/9549                                                                                                    | Pater Pater Hans         |
| <ul> <li>二 土内4000中768338</li> <li>四 打印证明申请表</li> </ul>                                                                                                    | 最新商品码版本:CMEODE2023A 无带升级 |
| → 五 审核反馈信息接收                                                                                                    |                          |
| → 六 证明申报数据撤销                                                                                                    |                          |
| ✓ 七 证明申报数据查询                                                                                                    |                          |

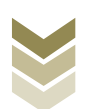

|    | 🖥 外贸企业署           | 离线出口退税申报软         | r<br>件正式版 |                                           |        |           |                 |              | - 向导 | ×   |
|----|-------------------|-------------------|-----------|-------------------------------------------|--------|-----------|-----------------|--------------|------|-----|
|    | 基础数据采集 生          | 或申报数据 申报表打印       | 审核反馈接收    | 撤销申报数据 综合数据查询                             | 系统维护   | 退出        |                 |              |      |     |
| ŧ  | 出口货物已补税           | /未過税证明            |           |                                           |        |           |                 |              |      | • × |
| 向日 | Q 捜索 こ 刷          | 新 + 増加 🖸 修改       | 🖞 🕬 🕅 🗸 🕼 | 存 🗙 放弃 🔝 导出 🕒 測                           | 2出     | 字号重排      |                 |              |      |     |
| ÷  | FH4+1             | ┫ 第 1 页 / 共 1 页   |           | 编辑窗口                                      |        |           |                 |              |      |     |
|    | 所属期<br>1 202306 0 | <u> </u>          |           |                                           | 所属期:   | 202306    | 申报批次:           | 001          |      |     |
|    |                   |                   |           |                                           | 序号:    | 00000001  | 编号:             | 2023060001   |      |     |
|    |                   |                   |           |                                           | 项号:    | 01        | 口岸代码:           | 0110 ~       |      |     |
|    |                   |                   |           |                                           | 口岸名称:  | 平谷海关      | 出口报关单号/代理出口证明号: |              |      |     |
|    |                   |                   |           | 进                                         | 货凭证号码: |           | 税种:             | v            |      |     |
|    |                   |                   |           |                                           | 业务类型:  | 退运 🗸      | 退(免)税状态:        | 已か理遇(免)税 🗸 🗸 |      |     |
|    |                   |                   |           | 原退                                        | (免)税额: | 123321.00 | 业务处理方式:         | 补税           |      |     |
|    |                   |                   |           |                                           | 退运数量:  | 122. 0000 | 计里单位:           | 千克           |      |     |
|    |                   |                   |           |                                           | 缴款书号码: | 1222331   | 补缴税额:           | 22311.00     |      |     |
|    |                   |                   |           |                                           | 申请人姓名: |           | 申请日期:           | 2023-06-12 v |      |     |
|    |                   |                   |           |                                           | 申报标志:  |           | 审核标志:           |              |      |     |
|    |                   |                   |           |                                           | 标志:    |           |                 |              |      |     |
|    |                   |                   |           |                                           |        |           |                 |              |      |     |
|    |                   |                   |           |                                           |        |           |                 |              |      |     |
|    |                   |                   |           |                                           |        |           |                 |              |      |     |
|    |                   |                   |           |                                           |        |           |                 |              |      |     |
|    |                   |                   |           |                                           |        |           |                 |              |      |     |
|    |                   |                   |           | ***#ITT5250日                              |        |           |                 |              |      | ^   |
|    | 5前所原期,202306      | 演革企业代码。1234567890 | 24 全信田代码: | (1)111-112-112-112-112-112-112-112-112-11 | 企业总统。  | 655720Gif |                 |              |      | ~   |

#### (3) 生成申报数据

选择申报系统"证明申报向导"第三步"生成证明申报数据",选择"出口货物已补税/未退税证明",输入"所属期"及"批次",再点击【确定】按钮,生成申报数据保存至本地电脑。如图:

|                                                                                                    | 外贸企业离线出口退税申报软件正式版<br>基础数据采集 生成申报数据 申报表打印 审核反馈服务 服物申报数据 综合                                                                                                    | 說編曲词 系统维护 選出                                                                                                    | ■ 向身 _ <i>ら</i> X                                                                                                    |
|----------------------------------------------------------------------------------------------------|----------------------------------------------------------------------------------------------------|----------------------------------------------------------------------------------------------------|----------------------------------------------------------------------------------------------------|
| <ul> <li>         ・四 打印证明申请表         ・ 正 四 打印证明申请書         ・ 正 四 打印证明申请書         ・ 正 四 打印证明申请書         ・ 正 四 打印证明申请書         ・ 正 可明申 探維書面         ・ 正 可明申 探維書面         ・ 正 可用 正 一 一 一 一 一 一 一 一 一 一 一 一 一 一 一 一 一 一</li></ul> | <ul> <li>(0) 専</li> <li>(1) 事業事項而等</li> <li>(1) 運動車線向等</li> <li>(化力車線向等)</li> <li>(1) 出力</li> <li>(1) 単純</li> <li>(1) 単純</li> <li>(1</li></ul> |                                                                                                    | 欢迎使用                                                                                                    |
| ◆ ℃ 亚明中报新旗重明                                                                                                    | <ul> <li>四 打印证明申请表</li> <li>五 审核反演编算操成</li> <li>六 证明申报法服用的</li> </ul>                                                                                                    | 生成证明申标数         所羅爾:       20206       批次:       001         (代理但口宫物证明申请            受打出口宫物证明申请            ① 出口宫她的作校未追脱证明            ① 出口宫她有关证明的申请            ② 出口宫她有关证明的申请 | <section-header><section-header><section-header><text><text><text><text></text></text></text></text></section-header></section-header></section-header> |

(4) 申报数据报表打印

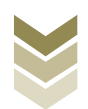

选择申报系统"证明申报向导"第四步"打印证明申请 表",选择"出口货物已补税/未退税证明",录入"打印所属 期"及"批次",点击【确定】按钮。如图:

| ■ 外贸企业离线出口退税申报软件正式版<br>■ ● ● ● ● ● ● ● ● ● ● ● ● ● ● ● ● ● ● ●                                                                                      | ಸಂಕಾರಣನಾ ಸ್ಟ್ರೀಕ್ಸ್ನು | 8 w                                                                                                    |                                                                        |
|----------------------------------------------------------------------------------------------------|-----------------------|----------------------------------------------------------------------------------------------------|------------------------------------------------------------------------|
| <ul> <li></li></ul>                                                                                                    |                       | α u                                                                                                    | 欢迎使用                                                                   |
| ▶ 出口证明申报表                                                                                                    |                       | 辺切申規業     新席羅列 202306 私次 001     印使羅列 202306 私次 001     印使湿田豆物证却申请表     少町近間物证却申请表     出口活物证却申请表     出口活物证书中记录     可标记到希望表     中标记题清如书     中标记题清如书     中标记题清如书     本标合数 和述 | <b>外贸企业离线出口退税申报软件</b><br>中服系线图和<br>通系线版称: 0005_112<br>最重新线版称: 0005_112 |
| <ul> <li>五 审核兵法定是抽收</li> <li>六 证明申报财盈附,</li> <li>七 证明申报财盈、</li> <li>七 证明申报财盈、</li> <li>4 法律用代母: 約年人(21)(45):123(457000)</li> <li>3 計算算書:</li> </ul> |                       | AL.                                                                                                    | 高品码库信息<br>当前商品员版本: 0E0022023A<br>最新商品列版本: 0E0022023A                   |

#### (5) 数据撤销

若发现申报数据有误,可将数据撤销,返回到明细数据录入阶段,进行修改,再按照证明申报向导流程重新申报。选择申报系统"证明申报向导"第六步"证明申报数据撤销",选择"出口货物已补税/未退税证明",输入"所属期"及"批次",点击【确定】按钮。如图:

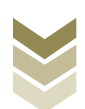

| 外贸企业离线出口退税申报软件正式版<br>基础数据采集 生成申报数据 申报表打印 审核反馈报收 撤                                                                       | 伸根数据 综合数据查询 系统 维护 退 | ж | - 69 - 6 X                                                                                               |
|----------------------------------------------------------------------------------------------------|---------------------|---|----------------------------------------------------------------------------------------------------|
| 3 号<br>資素申請向号 通校申捐向号 代办申捐向号 出口已使用设备 其他申捐向号<br>- 一外部数据采集<br>- 二 证明申报数据录入<br>- 三 生成证明申报数据<br>- 四 打印证明申请表<br>- 本 年长后端空無 物心 | 9 ×<br>調申編6号        |   | 欢迎使用                                                                                                    |
| <ul> <li>△ 計画にないます。</li> <li>→ 六 正写申 保設規範論</li> <li>▶ 服約上口正明申 保設規範</li> </ul>                                           |                     |   | 小贺企业离线出口退税申报软件   申报系线信息   当商系线版本: 0005_02   元豊升信   自用品号版本: 00052023   高品号の本: 00052023   日常品号の本: 00052023 |
| → 七 证明申报数据查询                                                                                                    |                     |   |                                                                                                    |

#### (6) 数据查询

生成申报数据后,可在证明申报数据查询中查看。选择申报 系统"证明申报向导"第七步"证明申报数据查询",再选择 "出口货物已补税/未退税证明"。如图:

| 外贸企业离线出口退税申报软件正式版<br>基础数据采集 生成申报数据 申报表打印 审核反馈提收 撤销申报数据 停台 | 数据查询 系统维护 退出            |                     |                     | ■ 向导 ×       |
|-----------------------------------------------------------|-------------------------|---------------------|---------------------|--------------|
| 向 导<br>奏事前向导 遗税申报向导 代办申报向导 出口已使用设备 其他申报向导 证明申报向导          |                         | 4 Million 47        |                     | • x          |
|                                                           |                         | CC1 20(19:19:19:10) |                     |              |
| ▼ 二 证明申报数据录入                                              | ▶ 🖌 < ▶ 🗎 第 1 页 / 共 1 页 | 编辑窗口                |                     |              |
| ▼ 三 生成证明申报数据                                              | 所属期序号                   | 新聞相・                | 202206 由招盼/尔        | 001          |
| ▼ 四 打印证明申请表                                               | 1 202306 0000           | 771 King 701 •      |                     | 001          |
| ▼ 五 审核反馈信息接收                                              |                         | 序号:                 | 00000001 编号:        | 2023060001   |
| → 六 证明申报数据数iji                                            |                         | 项号:                 | 01 口岸代码:            | 0110 🗸       |
| ▲ 七 证明申报数据查询                                              |                         | 口岸名称:               | 平谷海关 口报关单号/代理出口证明号: | :            |
| 来料加工免税证明申请表                                               |                         | 进货凭证号码:             | 税种:                 | v            |
| ▶ 未料加工出口货物免税证明核调申请表                                       |                         | 业务类型:               | 遇运 ✓ 退(免)税状态:       | 已办理退(免)税 🗸   |
| ▶ 准予免税购进出口營烟证明申请表                                         |                         | 廣湯(岳) 彩箔:           | 123321 00 小泰办理方式:   | 21.30        |
| ▶ 出口卷烟免税核請申报表                                             |                         | MOL COLO DENT       |                     | 1174         |
| ▶ 代理出口炎物证明申请表                                             |                         | <b>退运数</b> 望:       | 122.0000 计塑单位:      | 千克           |
| ▶ 代理进口货物证明申请表                                             |                         | 繳款书号码:              | 1222331 补缴税额:       | 22311.00     |
| ▶ 委托出口货物证明申请表                                             |                         | 申请人姓名:              | 申请日期:               | 2023-06-12 🗸 |
| ▶ 出口货物转内销证明申报表                                            |                         | 已出具证明编号:            | 核实结果:               |              |
| ▶ 出口货物已补税/未過税证明                                           |                         | 出具日期:               | ● ● 根标志:            | R            |
| 中标证明通知书                                                   |                         | 审核标本。               |                     |              |
| ▶ 关于补办出口退税有关证明的申请                                         |                         | HARRING .           | 11/42-              |              |
| 出口退(免)税相关证明作废                                             |                         |                     |                     |              |
| ▶ 免税出口營烟计划查询                                              |                         |                     |                     |              |
|                                                           |                         |                     |                     |              |
|                                                           |                         |                     |                     |              |
|                                                           |                         |                     |                     |              |
|                                                           |                         | 数据项说明 📄             |                     | 0            |
| 当前所属期: 202306 海关企业代码: 1234567890 社会信用代码: 纳税人识别号: 123456   | 5789012345 企业名称:外贸期试    |                     |                     |              |

#### (7) 数据自检

登录电子税务局后,通过"我要办税"->"证明开具"->

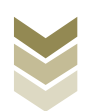

"开具出口退(免)税证明"->"出口货物已补税/未退税证明 开具",选择"离线申报"进入申报模块。如图:

| 2000<br>1941-00 | 电子税务局 講检入需要要数的内容 拨款 來迎, 1355                    |   |
|-----------------|-------------------------------------------------|---|
| ◆ 套餐业务          | 常用功能 我的信息 我要办祝 我要直询 互动中心 公众服务                   |   |
|                 |                                                 | * |
|                 |                                                 | Ţ |
| 88 特色业务         | 我的待办         服务提醒         政策速递           ,政策速递缓 |   |
|                 | , 关于使用全面数字化的电子发票有关事项通知<br>, 全面数字化的电子发票有关事项通知    |   |
|                 |                                                 |   |

| en en en en en en en en en en en en en e | 电子税务局                                                                                                    | 講会入票要認条的内容 提索 次迎。 退出                                                                                                    |
|------------------------------------------|----------------------------------------------------------------------------------------------------|----------------------------------------------------------------------------------------------------|
| ● 套餐业务                                   | 常用功能 我的信息 我要办院 我要查询 互动中心                                                                                                    | 公众服务                                                                                                    |
|                                          | <ul> <li>         ,开具税收完税证明(表格式)         ,开具出口退(免)税证明     </li> <li>         ,开具无欠税证明         ,服务贸易等项目对外支付税务备案     </li> <li>         ,转开印花税糜销售凭证     </li> </ul> | <ul> <li>并具税收完税证明(文书式)</li> <li>并具中国税收居民身份证明</li> <li>并具中央非税收入统一票据</li> <li>转开税收缴款书(出口货物劳务专用)</li> <li>作废服务贸易等项目对外支付税务备案</li> </ul> |
| 88 特色业务                                  | 我的待办 服务提醒 政策連递<br>,政策速递提醒<br>,关于使用全面数字化的电子发票有关事项通知<br>,全面数字化的电子发票将在我省推广使用                                                                                         |                                                                                                    |

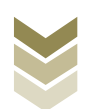

|           |    |                 | 开具出口退 | (免)税证明 |               |         |
|-----------|----|-----------------|-------|--------|---------------|---------|
|           |    |                 |       |        |               |         |
|           | 序号 |                 | 业务事项  |        | 操作            | 日月      |
|           | 1  | 代理出口货物证明开具      |       |        | ▲ 在线申报 □ 商线申报 | (物劳务专用) |
|           | 2  | 代理进口货物证明开具      |       |        | ▲ 在线申报 □ 离线申报 |         |
|           | 3  | 中标证明通知书开具       |       |        | ▲ 在线申报 □ 离线申报 |         |
|           | 4  | 出口货物已补税/未退税证明开具 |       |        | ▲ 在线申报        |         |
|           | 5  | 出口货物转内销证明开具     |       |        | ▲ 在线申报 □ 商线申报 |         |
|           | 6  | 委托出口货物证明开具      |       |        | ▲ 在线申报 □ 离线申报 |         |
|           | 7  | 来料加工免税证明开具      |       |        | ▲ 在线申报 □ 离线申报 |         |
| 特色业务      | 8  | 来料加工免税证明核销      |       |        | ▲ 在线申报 □ 高线申报 |         |
| 19 EAL 93 | 9  | 准予免税购进出口卷烟证明开具  |       |        | ▲ 在线申报 □ 為线申报 |         |
|           | 10 | 出口卷烟免税核销申请      |       |        | ▲ 在线申报 □ 高线申报 |         |
|           | 11 | 补办出口退 (免) 税证明   |       |        | ▲ 在线申报 □ 寄线申报 |         |
|           | 12 | 作废出口退(免)税证明     |       |        | ▲ 在线申报 □ 高线申报 |         |

选择"数据自检"进入"数据自检"界面,点击【上传】按钮,弹出"文件上传"界面,再点击【选择文件】按钮,选择生成的申报数据文件,最后再点击【开始上传】按钮,完成数据自检操作。如图:

| Sec. 1          | 电子税   | 务局     |     |    |        |              |          |           | 欢迎,         | 关闭当页             |
|-----------------|-------|--------|-----|----|--------|--------------|----------|-----------|-------------|------------------|
| 申报退税 〓          | 数据自检  |        |     |    |        |              |          |           |             |                  |
| ▶ 出口证明管理 -      | 申报时间: | 202306 |     |    | Q.前向 . | <b>2.</b> 上传 |          |           |             |                  |
| 出口货物已补税/未退税证明 - |       |        |     |    |        |              |          |           |             |                  |
| 数据自检            | 序号    | 文件名称   | 所屬期 | 批次 | 申报时间   | 自检状态         | 排位       | 自检结果      | 自检情况?       | 操作⑦              |
| 正式申报            |       |        |     |    |        |              |          |           |             |                  |
| 审核结果反馈          |       | 文件上传   |     |    |        |              |          | ×         |             |                  |
| 税务事项通知书         |       | 文件上传:  |     |    |        |              |          | 141832/04 |             |                  |
| 税务事项文书          |       | XHTIA  |     |    |        |              | TTAG L # |           |             |                  |
|                 |       |        |     |    |        |              | 719#LL18 |           |             |                  |
|                 |       | _      |     |    |        |              |          | _         |             |                  |
|                 |       |        |     |    |        |              |          |           |             |                  |
|                 |       |        |     |    |        |              |          |           |             |                  |
|                 |       |        |     |    |        |              |          |           | 查询出 0 条记录,每 | 页10条,共0页 《 〈 〉 》 |
|                 |       |        |     |    |        |              |          |           |             |                  |
|                 |       |        |     |    |        |              |          |           |             |                  |
|                 |       |        |     |    |        |              |          |           |             |                  |
|                 |       |        |     |    |        |              |          |           |             |                  |

数据自检成功后,可在"自检情况"下查看自检产生的疑点

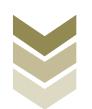

## 个数,点击具体"疑点个数"可查看疑点详情。如图:

| 服退税    ■                            | 数据自构 | È.       |        |     |                |        |    |      |                  |                   |
|-------------------------------------|------|----------|--------|-----|----------------|--------|----|------|------------------|-------------------|
| 出口证明管理                              | 申报时间 | : 202306 |        |     | Q 查询 🛃         | 上传     |    |      |                  |                   |
| 数据自检                                | 序号   | 文件名称     | 所属期    | 批次  | 申报时间           | 自检状态   | 排位 | 自检结果 | 自检情况?            | 操作⑦               |
| 正式申报<br>审核结果反馈<br>税务事项通知书<br>税务事项文书 |      | ZMKU_TY  | 202306 | 001 | 2023-06-12 14: | 自检处理完成 |    |      | 2/1/1            | ▲ FEI的 下版 ← 确认出版: |
|                                     |      |          |        |     |                |        |    | *    | 询出 1 条记录,每页 10 条 | ,共1页 《 ( 1 )      |

|                         | 电子税   | 务局                                    |              |           |        |              |                | ¥,          |         |   | 关闭当页  |
|-------------------------|-------|---------------------------------------|--------------|-----------|--------|--------------|----------------|-------------|---------|---|-------|
| 申报退税 ■                  | 数据自检  |                                       |              |           |        |              |                |             |         |   |       |
| 🕑 出口证明管理 🗸              | 申报时间: | 202306                                | 8            | Q.靈狗      | 土止传    |              |                |             |         |   |       |
| 出口货物已补税/未退税证明 ~<br>数度自检 | 可挑过   | 疑点信息列表                                |              |           |        |              |                |             |         | × |       |
| 审核结果反馈                  | 疑惑    | <b>統代码</b> : 擬点代码                     |              | 是否可以挑过: 〇 | 全部 💿可挑 | 〇 <b>不可挑</b> | 查询 <b>2</b> 重置 |             |         |   | 一個从甲放 |
| 税务事项通知书税务事项文书           | 序     | 弓 单证编号                                | 单证项号         | 疑点代码      | 可否挑过   | 单证编号:        | 2023060001     | 疑点级别:       | 醫告类     |   |       |
|                         | 1     | 2023060001                            | 01           | H6502     | 是      | 审核对象:        | 已补税 (未退税) 证明   |             |         |   |       |
|                         |       | · · · · · · · · · · · · · · · · · · · | 每页 10 条, 共 1 | 页 《 <     | 1 > >  | 疑症他患:        | 该股关策 (44444444 | 1444444001) | 在系统中不存在 |   | 1 > > |
|                         | -     |                                       |              |           |        | J            |                |             | -       |   |       |

### (8) 正式申报

选择"正式申报"进入"正式申报"界面,点击【上传】按钮,选择"申报方式"后再点击【选择文件】按钮,选择生成的申报数据文件,最后再点击【开始上传】按钮,完成正式申报操

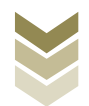

# 作。

| Taile           |   | 电子税务局 双迎, 四十二十二十二十二十二十二十二十二十二十二十二十二十二十二十二十二十二十二十二   | 关闭当页 |
|-----------------|---|-----------------------------------------------------|------|
| 申报退税            | = | 正式中段                                                |      |
| ▶ 出口证明管理 -      |   |                                                     |      |
| 出口货物已补税/未退税证明 - |   |                                                     |      |
| 数据自检            |   | 序号         文件上传         ×         車舷状态         操作 ⑦ |      |
| 正式申报            |   | 申报方式: 直接申报 💟 仅数据自检 🗆                                |      |
| 审核结果反馈          |   | 文件上传: 英塔文件                                          |      |
| 税务事项通知书         |   | 开始上传                                                |      |
| 税务事项文书          |   |                                                     |      |
|                 |   |                                                     |      |
|                 |   | 直接申报:直接确认出口题(免)税申报。                                 |      |
|                 |   | (汉政版目控:(汉策双版目控,处理完成后可人工编认出口述(第)税申报。                 |      |
|                 |   |                                                     |      |
|                 |   | 董均出 0 条记录,每页 10 条,共 0 页 🔍 🔍                         | > »  |
|                 |   |                                                     |      |
|                 |   |                                                     |      |
|                 |   |                                                     |      |
|                 |   |                                                     |      |
|                 |   |                                                     |      |

## (9) 申报结果查询

完成正式申报后,可实时查询税务机关对该证明业务的审核 状态及流程信息。如图:

| -               | 止式甲扳  |               |                     |        |      |                |                 |                |
|-----------------|-------|---------------|---------------------|--------|------|----------------|-----------------|----------------|
| □□证明管理 -        | 申报时间: | 起始日期          | 🏥 至: 截止日期           | 1      | m Q  | 查询 <b>土</b> 上传 |                 |                |
| 出口货物已补税/未退税证明 🗸 |       |               |                     |        |      |                |                 |                |
| 数据自检            | 序号    | 文件名称          | 申报时间                | 所属期    | 批次   | 反馈信息           | 审核状态            | 操作 🕜           |
| 正式申报            | 1     | ZMKJ_TYYBS_91 | 2022-12-28 14:57:46 | 202212 | 001  | 申报成功, 审核流      | 已发放             |                |
| 审核结果反馈          | 2     | ZMKJ_TYYBS_91 | 2022-03-24 16:23:56 | 202203 | 00 申 | 报成功, 审核流程已发    | 跋放              |                |
| 税务事项通知书         |       |               |                     |        | h    | ,甲板数据已审核元成     |                 |                |
| 税务事项文书          |       |               |                     |        |      |                |                 |                |
|                 |       |               |                     |        |      |                |                 |                |
|                 |       |               |                     |        |      |                |                 |                |
|                 |       |               |                     |        |      |                |                 |                |
|                 |       |               |                     |        |      |                |                 |                |
|                 |       |               |                     |        |      |                |                 |                |
|                 |       |               |                     |        |      |                | 查询出 2 条记录,每页 10 | )条,共1页 《 〈 1 〉 |
|                 |       |               |                     |        |      |                |                 |                |

(四) 出口货物转内销证明开具申报流程

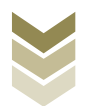

1. 通过电子税务局申报

#### (1) 选择申报业务

登录电子税务局后,通过"我要办税"->"证明开具"-> "开具出口退(免)税证明"->"出口货物转内销证明开具", 选择"在线申报"进入申报模块。如图:

| I            |                                                                                                    |
|--------------|----------------------------------------------------------------------------------------------------|
|              | 电子税务局 建油入需要增添的内容 際素 英雄 山田田                                                                                                    |
| <i>taila</i> |                                                                                                    |
| ● 套餐业务       | 常用功能 我的信息 我要办税 我要查询 互动中心 公众服务                                                                                                    |
|              |                                                                                                    |
|              | 課言         評書         評書         評書         評書         評書         評書         評書         評書         ####################################                                                                                                    |
|              |                                                                                                    |
| 88 特色业务      |                                                                                                    |
|              | 我的特办 服务提醒 政策速速                                                                                                    |
|              | <ul> <li>         取用地想得難      </li> <li>         ・ 取用地想得難      </li> <li>         ・ 取用地想得難      </li> <li>         ・ 取用地想得難      </li> <li>         ・ 取用地想得難      </li> <li>         ・ 取用地想得難      </li> </ul>                                                                                                    |
|              | > 大丁使用主曲数/子化印尼子及原有大争观曲和<br>、 △示赦/**>//必由之分曲/技工和之性广告田                                                                                                    |
|              | · TREATARLY COMMITMENT INH                                                                                                    |
|              |                                                                                                    |
| 1414#        | 电子税务局 講論入需要搜索的内容 按索 双视 」 退出                                                                                                    |
| ◆ 套餐业务       | 常用功能 我的信息 我要办税 我要查询 互动中心 公众服务                                                                                                    |
|              |                                                                                                    |
|              | <ul> <li>「井長市のなどの地球」(秋田山)</li> <li>「井長市山山区 (2) (秋田山)</li> <li>「井長市山山区 (2) (秋田山)</li> <li>「井長市山山区 (2) (秋田山)</li> <li>「井長市山市町均()(大口山)</li> <li>「井長市山市町均()(大口山)</li> <li>「井長市山市町()(大口山)</li> <li>「井長市山市町()(大口山)</li> <li>「井長市町()(大口山)</li> <li>「井長市町()(大口山)</li> <li>「井長市町()(大口山)</li> <li>「井長市町()(大口山)</li> <li>「井長市町()(大口山)</li> <li>「井長市町()(大口山)</li> <li>「井長市町()(大口山)</li> <li>「井長市町()(大口山)</li> <li>「井長市町()(大口山)</li> <li>「井長市町()(大口山)</li> <li>「井長市町()(大口山)</li> <li>「井長市町()(大口山)</li> <li>「井長市町()(大口山)</li> <li>「井長市町()(大口)</li> <li>「井長市町()(大口)</li> <li>「井長市町()(大口)</li> <li>「井長市町()(大口)</li> <li>「井長市町()(大口)</li> <li>「井田市()(大口)</li> <li>「井田市()(大田()()()()()()()()()()()()()()()()()(</li></ul> |
|              | ・    バークロン    ・    ・    ・    ・    ・    ・    ・                                                                                                    |
|              | 、KVIMUNARUETINE 、 、)ASYNTERMINE 、 、LEXTECTING ANTI-UTV-LEXE                                                                                                    |
|              |                                                                                                    |
|              | 2000<br>1900                                                                                                    |
| 88 特色业务      |                                                                                                    |
|              | 我的特办 服务提醒 政策速递                                                                                                    |
|              | , 政策逃避提醒                                                                                                    |
|              | ▶ 关于使用全面数字化的电子发票有关事项通知                                                                                                    |
|              | ▶ 全面数子化的电子双票将住我输推厂使用                                                                                                    |
|              |                                                                                                    |
|              |                                                                                                    |
|              |                                                                                                    |

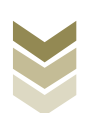

|                  |      | 电子税务局           |             | 请输入需要搜索的内容 | 著 搜索 欢迎,      |         |
|------------------|------|-----------------|-------------|------------|---------------|---------|
| <b>₩</b> 4]32-38 | 开具出口 | 口退(免)税证明        |             |            | • 日本語 - 日本    |         |
| ◆ 套餐业务           |      |                 | 开具出口退(免)税证明 |            |               |         |
|                  | 序号   |                 | 业务事项        |            | 操作            | E明      |
|                  | 1    | 代理出口货物证明开具      |             |            | ▲ 在线申报 □ 高线申报 | (物劳务专用) |
|                  | 2    | 代理进口货物证明开具      |             |            | ▲ 在线申报 □ 高线申报 |         |
|                  | 3    | 中标证明通知书开具       |             |            | ▲ 在线申报 □ 商线申报 |         |
|                  | 4    | 出口货物已补税/未退税证明开具 |             |            | ▲ 在线申报 □ 商线申报 |         |
|                  | 5    | 出口货物转内销证明开具     |             |            | ▲ 在线申报 □ 高线申报 |         |
|                  | 6    | 委托出口货物证明开具      |             |            | ▲ 在线申报 □ 高线申报 |         |
|                  | 7    | 来料加工免税证明开具      |             |            | ▲ 在线申报 □ 离线申报 | 返回      |
| <b>88</b> 特色业务   | 8    | 来料加工免税证明核销      |             |            | ▲ 在线申报 □ 高线申报 |         |
|                  | 9    | 准予免税购进出口卷烟证明开具  |             |            | ▲ 在线申报 □ 高线申报 |         |
|                  | 10   | 出口卷烟免税核销申请      |             |            | ▲ 在线申报 □ 高线申报 |         |
|                  | 11   | 补办出口退 (免) 税证明   |             |            | ▲ 在线申报 □ 高线申报 |         |
|                  | 12   | 作废出口退(免)税证明     |             |            | ▲ 在线申报 □ 高线申报 |         |
|                  |      |                 |             |            |               |         |
|                  |      |                 |             |            |               |         |
|                  |      |                 |             |            |               | 1       |
|                  |      |                 |             |            |               |         |
|                  |      |                 |             |            |               |         |

### (2) 明细数据采集

明细数据采集可采集需要申报的明细数据,同时也可以对已 采集的数据进行修改、删除等操作,当采集的数据较多时,也可 通过筛选功能筛选所需要的数据。如图:

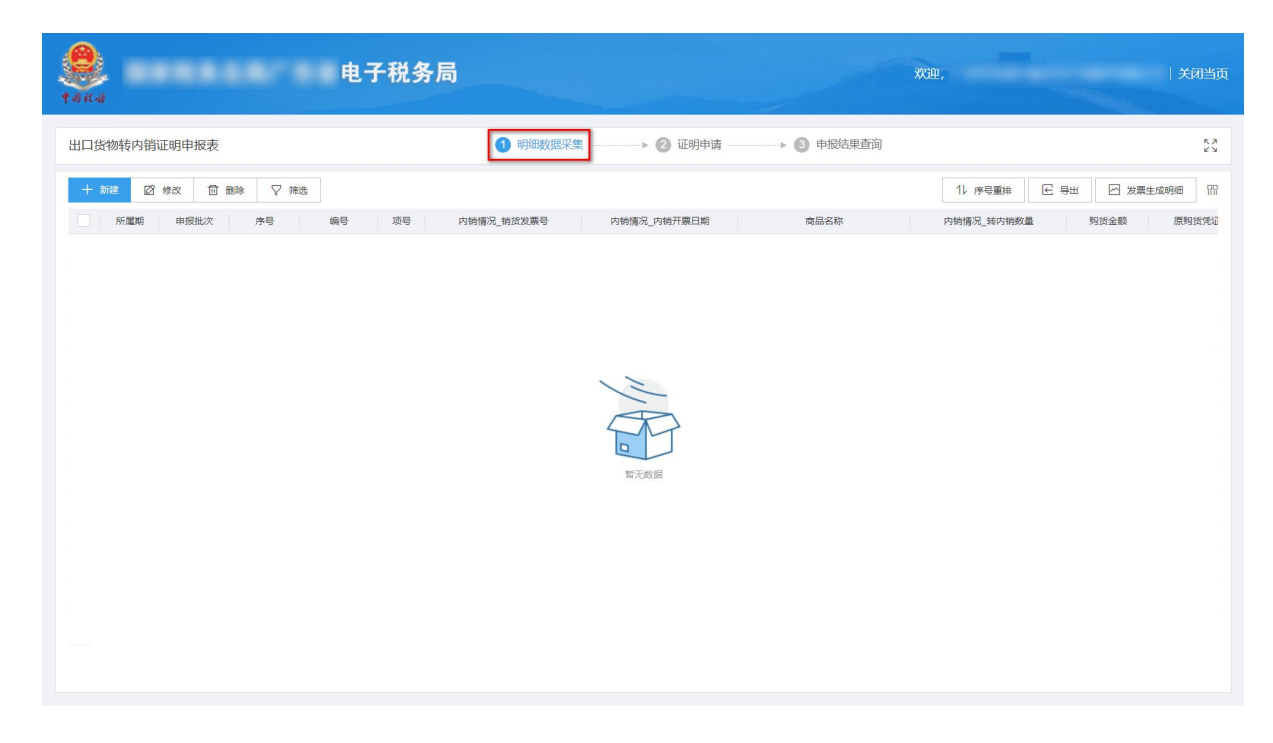

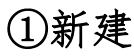

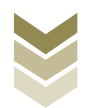

点击【新建】按钮,弹出数据采集页面,可根据系统提示录 入相关信息,进行数据采集,采集后点击【保存】按钮。如图:

| <b>电</b> -           | 子税务局          |                             | XC92.                                | 关闭当页          |
|----------------------|---------------|-----------------------------|--------------------------------------|---------------|
| 出口货物转内销证明申报表         | 1 明细数据采集      | ▶ 2 证明申请 3                  | 申报结果查询                               | ۲.»<br>۲.»    |
| + 新建 図 修改 □□ 删除 ▽ 筛选 |               |                             | 11 序号重排 区                            | 导出 🗠 发票生成明细 🏦 |
| 所属期 申报批次 序号 编号       | 项号 内销情况_销货发票号 | 内销情况_内销开票日期 7               | 商品名称 内销情况_转内销数量                      | 购货金额 原购货凭证    |
|                      |               | 下元の田                        |                                      |               |
|                      |               |                             |                                      |               |
| 出口放物時内的证明采集<br>日本信息  |               |                             |                                      | ×<br>司   关闭当页 |
| *所還期 20              | 202306        | *申报批次                       | 001                                  |               |
| 出口货物转, "序号 00        | 0000001       | * 480 <del>13</del>         | 2023060001                           | 22            |
| + 新建 *项号 01          | 11            |                             |                                      |               |
| 发票信息                 |               |                             |                                      | In A cateron  |
| *原购货凭证号              |               | "购货开票日期                     | 2023-01-01                           |               |
| *商品代码 0              | )1059410      | * 购货商品名称                    | 重量大于185克的改良                          |               |
| *购货数量 12             | 12,221.0000   | *购货金额                       | 12,321.00                            |               |
| * 购货征税率 9.           | 9.00          | *购运税额                       | 1,108.89                             |               |
| 销货信息                 |               |                             |                                      |               |
| 内销情况_销货发展号           | 商家入内销情况_销货发票号 | 内销情况_内销开展日期                 | ●●●●●●●●●●●●●●●●●●●●●●●●●●●●●●●●●●●● |               |
| "內前備死_時內相較量 12       | 2,221.0000    | та <del>зд</del> -тыла - та | 1,108.89                             |               |
| -                    | i) acrim      | □ □ R# × ≠#                 |                                      |               |

②修改

勾选需要修改的数据,点击【修改】按钮,弹出编辑界面,修改相应字段,之后点击【保存】按钮。如图:

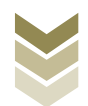

| taka F                                                                                                    | 电子税务局                                                                                                    |                                                                                       | XC99.                                                                                                    | 关闭当页                                                                                                  |
|----------------------------------------------------------------------------------------------------|----------------------------------------------------------------------------------------------------|---------------------------------------------------------------------------------------|----------------------------------------------------------------------------------------------------|----------------------------------------------------------------------------------------------------|
| 出口货物转内销证明申报表                                                                                                    | 1 明细数据采集                                                                                                    | ▶ 2 证明申请 → 3                                                                          | 申报结果查询                                                                                                    | К.Я.<br>К.У.                                                                                          |
| + 新建 図 修改 面 删除 ▽ 筛选                                                                                                    |                                                                                                    |                                                                                       | 11 序号重排 🗲                                                                                                    | 导出 🖂 发票生成明细 🏦                                                                                         |
| ✓ 所屋期 申报批次 序号 编号                                                                                                    | 项号 内销情况_销货发票号                                                                                                    | 内销情况_内销开票日期                                                                           | 商品名称 内销情况_转内销数量                                                                                                    | 购货金额 原购货凭证                                                                                            |
| 202306 001 00000001 2023060                                                                                                    | 001 01                                                                                                    | 重量大于185克的                                                                             | 的政良 12,211.000                                                                                                    | 0 23,311.00 !                                                                                         |
|                                                                                                    |                                                                                                    |                                                                                       |                                                                                                    |                                                                                                    |
|                                                                                                    |                                                                                                    |                                                                                       |                                                                                                    |                                                                                                    |
|                                                                                                    |                                                                                                    |                                                                                       |                                                                                                    |                                                                                                    |
|                                                                                                    |                                                                                                    |                                                                                       |                                                                                                    |                                                                                                    |
|                                                                                                    |                                                                                                    |                                                                                       |                                                                                                    |                                                                                                    |
|                                                                                                    |                                                                                                    |                                                                                       |                                                                                                    |                                                                                                    |
|                                                                                                    |                                                                                                    |                                                                                       |                                                                                                    |                                                                                                    |
|                                                                                                    |                                                                                                    |                                                                                       |                                                                                                    |                                                                                                    |
|                                                                                                    |                                                                                                    |                                                                                       |                                                                                                    |                                                                                                    |
| 4                                                                                                    |                                                                                                    |                                                                                       |                                                                                                    | 23 311 00                                                                                             |
| 当前第1页 土1 名                                                                                                    |                                                                                                    |                                                                                       |                                                                                                    | 10.8.6 2 到第 1 页                                                                                       |
|                                                                                                    |                                                                                                    |                                                                                       |                                                                                                    |                                                                                                    |
| 出口货物转内销证明采集                                                                                                    |                                                                                                    |                                                                                       |                                                                                                    |                                                                                                    |
|                                                                                                    |                                                                                                    |                                                                                       |                                                                                                    | コー ×                                                                                                  |
| <b>キ</b> めれ 神<br>日本信息                                                                                                    |                                                                                                    |                                                                                       |                                                                                                    | ×<br>司   关闭当页                                                                                         |
| (当北山)           基本信息           *所運卵         *所運卵                                                                                                    | 202306                                                                                                    | *申报批次                                                                                 | 001                                                                                                    | ×<br>司 关团当页                                                                                           |
| 日 基本信息           出口货物转         *所電網                                                                                                    | 202306                                                                                                    | * 电报批次                                                                                | 001<br>2023060001                                                                                                    | ×<br>司 关闭当页<br>23                                                                                     |
| *         #         基本信息         *         *         *         *         *         #         #         #         #         #         #         #         #         #         #         #         #         #         #         #         #         #         #         #         #         #         #         #         #         #         #         #         #         #         #         #         #         #         #         #         #         #         #         #         #         #         #         #         #         #         #         #         #         #         #         #         #         #         #         #         #         #         #         #         #         #         #         #         #         #         #         #         #         #         #         #         #         #         #         #         #         #         #         #         #         #         #         #         #         #         #         #         #         #         #         #         #         #         #         #         #         #         #         # <td>202306<br/>00000001<br/>01</td> <td>*申报批次<br/>*编号</td> <td>001</td> <td>×<br/>司  关闭当页<br/>23<br/>30988 田</td> | 202306<br>00000001<br>01                                                                                                    | *申报批次<br>*编号                                                                          | 001                                                                                                    | ×<br>司  关闭当页<br>23<br>30988 田                                                                         |
| ・         ・         ・         ・         ・         ・         ・         ・         ・         ・         ・         ・         ・         ・         ・         ・         ・         ・         ・         ・         ・         ・         ・         ・         ・         ・         ・         ・         ・         ・         ・         ・         ・         ・         ・         い         ・         い         ・         ・         ・         ・         ・         ・         ・         ・         ・         ・         ・         ・         ・         ・         ・         ・         ・         ・         ・         ・         ・         >         ・         ・         ・                                                                                                    | 202308<br>00000001<br>01                                                                                                    | * 甲授批次<br>* 编号                                                                        | 001                                                                                                    | ×<br>司  关闭当页<br>25<br>成時期 留<br>原始完和                                                                   |
| ・所運卵       出口技物技       ・所運卵       ・所運卵       ・原号       ・原号       ・原号       ・原号       ・原号       ・原号       ・原号       ・原号       ・原号       ・原号       ・原号       ・原号       ・原号                                                                                                    | 202306<br>0000001<br>01                                                                                                    | " 申报批次<br>" 编号<br>" 购货开票日期                                                            | 001<br>2023060001<br>2023-01-01                                                                                                    | ×<br>司  大村当页<br>25<br>1000日<br>田<br>原始(1000日<br>原始(1000日<br>原始(1000日)                                 |
| ・         ・         ・         ・         ・         ・         ・         ・         ・         ・         ・         ・         ・         ・         ・         ・         ・         ・         ・         ・         ・         ・         ・         ・         ・         ・         ・         ・         ・         ・         ・         ・         ・         ・         ・         ・         ・         ・         ・         ・         ・         ・         ・         ・         ・         ・         ・         ・         ・         ・         ・         ・         ・         ・         ・         ・         ・         ・         ・         ・         ・         ・         ・         ・         ・         ・         ・         ・         ・         ・         ・         ・         ・         ・         ・         ・         ・         ・         ・         ・         ・         ・         ・         ・         ・         ・         ・         ・         ・         ・         ・         ・         ・         ・         ・         ・         ・         ・         ・         ・         ・         ・         ・         *         *         *         *                                                                                                    | 202306<br>00000001<br>01<br>01<br>01059410                                                                                                    | * 中接批次<br>"编号<br>* 购货开囊日期<br>* 购货商品名称                                                 | 001<br>2023060001<br>2023-01-01<br>重量大于185规约取良                                                                                           | ×<br>司  关闭当页<br>23<br>頭明曲 印<br>原明法先问                                                                  |
| ・ 新屋町         ・ 新屋町         ・ 新屋町         ・ 新屋町         ・ 新屋         ・ 新屋         ・ 新屋         ・ 新屋         ・ 新屋         ・ 新屋         ・ 「「」         ・ 「」         ・ 「「」         ・ 「」         ・ 「」         ・ 「」         ・ 「」         ・ 「」         ・ 「」         ・ 「」         ・ 「」         ・ 「」         ・ 「」         ・ 「」         ・ 「」         ・ 「」         ・ 「」         ・ 「」         ・ 「」         ・ 「」         ・ 「」         ・ 「」         ・ 「」         ・ 「」         ・ 「」         ・ 「」         ・ 「」         ・ 「」         ・ 「」         ・ 「」         ・ 「」         ・ 「」         ・ 「」         ・ ・         ・ ・         ・ ・         ・ ・         ・ ・         ・ ・         ・ ・         ・         ・                                                                                                    | 202306<br>0000001<br>01<br>01059410<br>12,221 0000                                                                                                    | * 甲短批次<br>* 偏号<br>* 购货开着日期<br>* 购货商品名称<br>* 购货商品名称                                    | 001<br>2023060001<br>2022-01-01<br>重量大于185斑的改良<br>12.321.00                                                                              | ×<br>司) 大利当页<br>23<br>派明細一 田<br>派明道先知                                                                 |
|                                                                                                    | 202308<br>0000001<br>01<br>1059410<br>12,221 0000<br>8.00                                                                                                    | * 电接批次<br>* 编号<br>* 购货开票日期<br>* 购货商品名称<br>* 购货金额<br>* 购货金额                            | 001<br>2023060001<br>2025-01-01<br>重星大于185兆3次良<br>12,321.00<br>1,108.89                                                                  | ×<br>司  关闭当页<br>20<br>近明細<br>原<br>原<br>第<br>20<br>20<br>20<br>20<br>20<br>20<br>20<br>20<br>20<br>20  |
| ・       山口坂物林・         ・       ・         ・       ・         ・       ・         ・       ・         ・       ・         ・       ・         ・       ・         ・       ・         ・       ・         ・       ・         ・       ・         ・       ・         ・       ・         ・       ・         ・       ・         ・       ・         ・       ・         ・       ・         ・       ・         ・          ・          ・          ・          ・          ・          ・          ・          ・          ・          ・          ・          ・          ・          ・          ・          ・          ・          ・     <                                                                                                    | 202306<br>0000001<br>01<br>01<br>01059410<br>12,221 0000<br>8.00                                                                                                    | * 申报批次<br>• 编号<br>• 购货开赢日期<br>• 购货商品名称<br>• 购货金额<br>• 购货金额                            | 001<br>2023060001<br>2023-01-01<br>重量大于185斑的政策<br>12,321.00<br>1.108.89                                                                  | ×<br>司  关闭当页<br>25<br>原明知知<br>前<br>前<br>日<br>日<br>日<br>日                                              |
| 日日公初報         日本信息           日日公初報         *所運助           ・原母         *原母           「女祭信息         *原物政党運動           ・原母         *別政党政策           ・別政党政策         *別政党政策           ・別政党政策         *別政党政策                                                                                                    | 202306<br>0000001<br>01<br>01<br>01059410<br>12,221 0000<br>8:00                                                                                                    | * 申报批次<br>• 编号<br>• 购货开票日期<br>• 购货周歇名称<br>• 购货金额<br>• 购货品额<br>内销情况_内销开菜日期             | 001<br>2023060001<br>2023-01-01<br>重量大于185%的效果<br>12,321.00<br>1.108.89                                                                  | ×<br>司  关闭当页<br>23<br>23<br>23<br>23<br>23<br>23<br>23<br>23<br>23<br>23                              |
| 日日日鉄物株式         1 基本信息           日日日鉄物株式         ・所運期           ・ 加速         ・ 売号           ・ 加速         ・ 売号           ・ 加速         ・ 売号           ・ 加速         ・ 売号           ・ 加速         ・ 売号           ・ 加速         ・ 売号           ・ 加速         ・ 売号           ・ 加速         ・ 売号           ・ 加速         ・ 売号           ・ 加速         ・ 売号           ・ 加速         ・ 売号           ・ 加速         ・ 売号           ・ 「「「「「「「「」」」」」         ・ 売号           ・ 「「「」」」         ・ 売売           ・ 「「「」」         ・ 売売           ・ 「「「」         ・ 売売           ・ 「         ・ 売売           ・ 「         ・ 売売           ・ 「         ・ 売売           ・ 売売         ・ 売売           ・ 売売         ・ 売売           ・ 売売         ・ 売売           ・ 売売         ・ 売売           ・ 売売         ・ 売売           ・ 売売         ・ 売売           ・ 売売         ・ 売売           ・ 売売         ・ 売売           ・ 売売         ・ 売売           ・ 売売         ・ 売売           ・ 売売         ・ 売売                                                                                                    | 202306         20000001           01         01           01059410         12.221 0000           第200         第200           第200         第2221 0000           12.221 0000         12.221 0000                                                                                             | * 电接批次<br>* 编号<br>* 购货开赢日期<br>* 购货商品名称<br>* 购货金额<br>* 购货金额<br>内始情况_内纳开震日期<br>* 可斯尔积额  | 001<br>2023060001<br>2023-01-01<br>重要大于185死83政権<br>12,321:00<br>1,108:89<br>明RR人内的研究局、PSI的計画E181 ()                                      | ×<br>司  关闭当页<br>20<br>10明曲<br>第<br>第<br>第<br>第<br>第<br>第<br>第<br>第<br>第<br>第<br>第<br>第<br>第           |
| 山口袋物特:                                                                                                    | 202306<br>20000001<br>01<br>01<br>101059410<br>12.221 0000<br>10:00<br>12.221 0000<br>12.221 0000                                                                                                    | * 申报批次<br>• 编号<br>• 购货开赢日期<br>• 购货商品名称<br>• 购货金额<br>• 购货盈额<br>户时情况, 内钠开黑日期<br>• 可所印限额 | 001         202306001         2023.01.01         重量大于185兆的政策         12.321.00         1.108.89         時辰入内納振泉、内納开齋日期         1.108.89  | ×<br>司  关闭当页<br>23<br>週時間 沿<br>原明治党词                                                                  |
| 山口货物转       基本信息         山口货物转       *所運助         「「「」」「」」「」」「」」」」」       *原用         「「」」「」」「」」」       *原用         「「」」「」」「」」」       *原用         「「」」」       *原用         「「」」」       *原用         「「」」」       *原用         「「」」」       *原用         「」「」」       *原用         「」「」」       *原用         「」「」」       *原用         「」「」」       *原用         「」「」」       *原用         「」「」       *原用         「「」       *「」         「「」       *「」         「」       *「」         「」       *「」         *「」       *「」         *「」       * 「」         *「       * 「」         * 「       * 「」         * 「       * 「」         * 「       * 「」         * 「       * 「         * 「       * 「         * 「       * 「         * 「       * 「         * 「       * 「         *        *          *        *          *        *          *        *          *        *                                                                                                    | 202306         0000001           01         01           01058410         12,221,0000           10,00         10,00           10,00         10,00           10,00         10,00           10,00         10,00           10,00         11,221,000           12,221,0000         12,221,0000 | * 申援批次<br>• 编号<br>• 购货开量日期<br>• 购货商品名称<br>• 购货商品额<br>• 购货函额<br>内始情况_内钠开蛋日期<br>• 可施记限额 | 001         2023060001         2023-01-01         重量大于165束的政策         12,321.00         11,08.89         時最入時期協業、内勝所憲日期         1,108.89 | ×<br>司  关闭当页<br>23<br>23<br>23<br>23<br>第<br>第<br>第<br>第<br>第<br>第<br>第<br>第<br>第<br>第<br>第<br>第<br>第 |
| 出口货物转       *所運期         生 50%       *所運期         ● 50%       *原告         ● 50%       *原告         ● 50%       *原告         ● 50%       *原告         ● 50%       *原告         ● 50%       *原告         ● 1 投票信息       *原告の代明         ● 1 投票信息       *原告の代明         ● 1 損失信息       *月時備免,時日時成長         ● 1 損失信息       *月時備免,時日時成長                                                                                                    | 202306       00000001       01       01059410       12,221 0000       第80       12,221 0000       12,221 0000                                                                                                    | * 申报批次<br>"编号<br>• 购货开赢日期<br>• 购货商品名称<br>• 购货金额<br>• 购货金额<br>内结情况_内钠开赢日期<br>• 可班印积额   | 001<br>2023060001<br>2023-01-01<br>重重大于185%的政策<br>12.321.00<br>1.108.89<br>1.108.89                                                      | ×<br>23<br>23<br>第<br>第<br>第<br>第<br>第<br>第<br>第<br>第<br>第<br>第<br>第<br>第<br>第                        |
| 日本信息         出口货物转;       *所運用         * 572       *原目         第1       文原信息         第2       *原目近天正号         第3       * 変原信息         * 第3回近天正号       * 南品代码         * 均均近限率       * 均均近限率         * 特徴信息       * 内特情况、持力特徴息                                                                                                    | 202306<br>0000001<br>01<br>01<br>01059410<br>12,221 0000<br>9.00<br>12,221 0000<br>12,221 0000                                                                                                    | * 申提批次<br>• 编号<br>• 购货开展日期<br>• 购货商品名称<br>• 购货金额<br>• 购货税额<br>户始情况, 内钠开展日期<br>• 可新印税额 | 001<br>2023060001<br>2023-01-01<br>重量大子185兆的改良<br>12,321.00<br>1,108.89<br>第53入外的物源是か1957第13日創  (1)<br>1,108.89                          | ×<br>司  关闭当页<br>23<br>33<br>33<br>33<br>33<br>33<br>33<br>33<br>33<br>33                              |

## ③删除

勾选需要删除的数据,点击【删除】按钮,再点击【确认】 按钮,删除所选数据。如图:

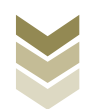

| e子税务局                             |                                                |                   | 欢迎,                   | 关闭当页                |
|-----------------------------------|------------------------------------------------|-------------------|-----------------------|---------------------|
| 出口货物转内销证明申报表                      | <ul> <li>明细数据采集</li> <li>② 证明申请</li> </ul>     | ▶ <b>③</b> 申报结果查询 |                       | кл<br>КУ            |
| + 新建 図 物政 🔟 新版 🗸 神法               |                                                |                   | 11 序号重排 区 号出 区 发展的    | E成明细 開              |
| ■ 所置期 申报批次 序号 编号 项号               | 内销情况_销货发票号 内销情况_内销开票日期                         | 商品名称              | 内销情况_转内销数量 购货金额       | 原购货凭证               |
| 202306 001 00000001 2023060001 01 |                                                | 重量大于185克的改良       | 12,211.0000 23,311.00 | Transmission in the |
|                                   | <mark>消灼助↓</mark><br>确定要期除选择的数据吗?<br>○ れん × 共用 | ×                 |                       |                     |
| 合计:                               |                                                |                   | 23,311.00             |                     |
| 当前第1页, 共1 条                       |                                                |                   | く 1 > 10 泉页 く         | 到第 1 页              |

④筛选

点击【筛选】按钮,输入筛选条件,点击【查询】按钮,可 以进行数据筛选查询。如图:

| <b>е</b><br>1 ана | 电子税务            | 局                                                     | ▓₩,   关闭≝             |
|-------------------|-----------------|-------------------------------------------------------|-----------------------|
| 出口货物转内销证明申报表      |                 | <ol> <li>明細数選采集</li> <li>② 证明申请 → ③ 申报结果查询</li> </ol> | R<br>K                |
| 十新建 🛛 修改 🗇        | 「删除 ▽ 筛选        |                                                       | 11 序号重排 区 导出 🛛 发票生成明细 |
| 筛选条件              | ×               | 内销情况_销货发票号 内销情况_内销开票日期 商品名称                           | 內销情况_转内销数量 购货金额 原购货凭  |
| 内销情况_销货发票号        | 原购货凭证号          | 重量大于185売的改良                                           | 12,211.0000 23,311.00 |
| 请录入内销情况_销货发票号     | 请录入原购货凭证号       |                                                       |                       |
| 编号                | 申报批次            |                                                       |                       |
| 请录入编号             | 请录入申报批次         |                                                       |                       |
| 所雇期               |                 |                                                       |                       |
| 请录入所愿期            |                 |                                                       |                       |
|                   | (2) 単油 (2) 単面   |                                                       |                       |
| 4                 | <del>숨</del> 바: |                                                       | 23,311.00             |
| 当前第1页, 共1条        |                 |                                                       | く 1 > 10条(页 > 到第 1    |

### (3) 证明申请

数据采集后先生成可用于申报的申报数据,再上传相关附列 资料。可通过数据自检检查申报数据是否存在疑点,若申报数据

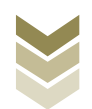

自检无疑点,可将申报数据正式申报,供税务机关审核。若申报 自检存在疑点,可将申报数据撤销至明细数据采集中进行修改。 同时也可以通过打印报表下载功能下载报表用于打印。

#### ①生成申报数据

点击【生成申报数据】按钮,录入"申报年月"及"批 次",点击【确认】按钮,生成申报数据。如图:

| 电子税务局                             | XXXX,                                                                                                    | (闭当页     |
|-----------------------------------|----------------------------------------------------------------------------------------------------|----------|
| 出口货物转内销证明申报表                      | ♥ 明細数態采集 ● ② 证明申请 ● ● 申报结果直询                                                                                                    | кл<br>КУ |
| 2.100-1000 1 1 10-1000 10 10-1000 |                                                                                                    | 99       |
| 所運動                               | 100時代式       100時間の目前       100時間の目前       10時間の目前       1 |          |

### ②资料上传

点击【资料上传】按钮,弹出报送资料维护页面,按需要上 传相关附列资料,再点击【确认提交】按钮,提交上传的附列资 料。如图:

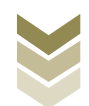

| - Ann | ()<br>A 11-18 | ••••    | •••      |     | 电子 | F税4 | 务局  |            |        |   |                |   |        | 2    | Ś          |        | 欢迎,  |       |        |         | 关闭当了 | E. |
|-------|---------------|---------|----------|-----|----|-----|-----|------------|--------|---|----------------|---|--------|------|------------|--------|------|-------|--------|---------|------|----|
|       | 出口货物          | 转内销证明申  | 服表       |     |    |     |     | <b>(</b> ) | 明细数据采集 |   | ▶ <b>2</b> 证明申 | 请 | •••• 3 | 申报结果 | <b>則查询</b> |        |      |       |        |         |      |    |
|       | 🗠 生成          | nexae 5 | ] 撤销申报数据 | Ē   |    |     |     |            |        |   |                |   |        |      |            | ۵      | 数据自检 | 图 证明目 | )请 6   | 3 打印报表下 | 载 開  |    |
|       |               | 所置期     |          | 批次  |    | 申   | 报文件 |            | 申请状    | 志 | 数据自检出          | 间 | 数据自检   | 结果。2 | Ê          | 自检情况 😡 |      | 报送资料  | L.     | 操作      |      |    |
|       |               | 202306  |          | 001 |    |     |     |            | 未申报    | 2 |                |   |        |      |            |        |      | 资料上传  |        | 申报明细查   | 8    |    |
|       |               |         |          |     |    |     |     |            |        |   |                |   |        |      |            |        |      |       |        |         |      |    |
|       |               |         |          |     |    |     |     |            |        |   |                |   |        |      |            |        |      |       |        |         |      |    |
|       |               |         |          |     |    |     |     |            |        |   |                |   |        |      |            |        |      |       |        |         |      |    |
|       |               |         |          |     |    |     |     |            |        |   |                |   |        |      |            |        |      |       |        |         |      |    |
|       |               |         |          |     |    |     |     |            |        |   |                |   |        |      |            |        |      |       |        |         |      |    |
|       |               |         |          |     |    |     |     |            |        |   |                |   |        |      |            |        |      |       |        |         |      |    |
|       |               |         |          |     |    |     |     |            |        |   |                |   |        |      |            |        |      |       |        |         |      |    |
|       |               |         |          |     |    |     |     |            |        |   |                |   |        |      |            |        |      |       |        |         |      |    |
|       |               |         |          |     |    |     |     |            |        |   |                |   |        |      |            |        |      |       |        |         |      |    |
|       |               |         |          |     |    |     |     |            |        |   |                |   |        |      |            |        |      |       |        |         |      |    |
|       |               |         |          |     |    |     |     |            |        |   |                |   |        |      |            |        |      |       |        |         |      |    |
|       |               |         |          |     |    |     |     |            |        |   |                |   |        |      |            |        |      |       |        |         |      |    |
|       |               |         |          |     |    |     |     |            |        |   |                |   |        |      |            |        |      |       |        |         |      |    |
|       | 当前第1页,        | 共1条     |          |     |    |     |     |            |        |   |                |   |        |      |            |        | <    | 1 >   | 10 条/页 | ▶ 到第    | 1 页  | ĩ  |

|                     | 报送资料维                 | 护                 |        |         | ×        |               |     |
|---------------------|-----------------------|-------------------|--------|---------|----------|---------------|-----|
| <b>送</b> 国家税务总局:    | 序号                    | 报送资料名称            | 必报资料份数 | 資料份数    |          |               |     |
| 14                  | <ul><li>✓ 1</li></ul> | 出口货物转内销证明申报资料     | 1      | 1       |          |               |     |
| 出口货物转内销证明申报表        | 序号                    | 报送资料名称            | 报送条件   | 上传状态 操作 |          |               | K 7 |
| 一 生成申报数据 < 一 撤销申报数据 | 1                     | 《出口货物转内销证明申报表》    | 必报     | 已上传 下载  | [1] 证明申请 | 局 打印报表下载      | 88  |
| 所羅明 批               | 2                     | 増値税专用发票 (抵扣联) 复印件 | 条件报送   | 未上传 上传  | <b></b>  | 操作            |     |
| 202306 0            | 3                     | 海关进口增值税专用缴款书复印件   | 条件报送   | 未上传 上传  | 資料上传     | 申报明细查看        |     |
|                     | 5                     | 内销货物发票 (记账联) 复印件  | 条件报送   | 未上传 上传  |          |               |     |
|                     | 6                     | 计提销项税的记账凭证复印件     | 条件报送   | 未上传上传   |          |               |     |
|                     | > 2                   | 其他申报资料            | 0      | 0       |          |               |     |
|                     |                       |                   |        |         |          |               |     |
|                     |                       |                   |        |         |          |               |     |
|                     |                       |                   |        |         |          |               |     |
|                     |                       |                   |        |         |          |               |     |
|                     |                       |                   |        |         |          |               |     |
|                     |                       |                   |        |         |          |               |     |
|                     |                       |                   |        |         |          |               |     |
|                     |                       |                   |        |         |          |               |     |
|                     |                       |                   |        |         |          |               |     |
|                     |                       |                   |        |         |          |               |     |
| 当前第1页,共1 条          |                       |                   |        |         |          | 10 第/页 🗸 到第 1 | 页   |

### ③数据自检

勾选需要自检的数据,点击【数据自检】按钮,进行数据自 检,自检成功后可在"自检情况"下查看自检出的疑点个数,点 击具体"疑点个数",可查看疑点详情。如图:

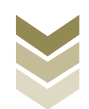

| <b>1</b> 0 11 40 |                                                                                                    | ••••   | - • • | 电子税务 | 局    |        |      |           |         | XX       | 迎,     |          | ¢               | 闭当页        |
|------------------|----------------------------------------------------------------------------------------------------|--------|-------|------|------|--------|------|-----------|---------|----------|--------|----------|-----------------|------------|
| 出口货              | 物转内销证明申                                                                                                    | 报表     |       |      | 0    | 明细数据采集 | •    | 证明申请      | → ⑧ 申   | 报结果查询    |        |          |                 | 5 A<br>2 Y |
| e 4              | ato here and a state of the second second se | 撤销申报数据 |       |      |      |        |      |           |         | l        | 🖸 数据自检 | III 证明申请 | ☐ 打印报表下载        | 77         |
|                  | 所置期                                                                                                    |        | 批次    |      | 申报文件 |        | 申请状态 | 数据自核      | 金时间     | 数据自检结果 🕻 | 自检     | 情况 😧     | 操作              |            |
|                  | 202306                                                                                                    |        | 001   |      |      |        | 已自检  | 2023-06-1 | 2 15:57 | 自检成功     | 1/     | 0/1      | 申报明细查看          |            |
| _                |                                                                                                    |        |       |      |      |        |      |           |         |          | _      |          |                 |            |
|                  |                                                                                                    |        |       |      |      |        |      |           |         |          |        |          |                 |            |
|                  |                                                                                                    |        |       |      |      |        |      |           |         |          |        |          |                 |            |
|                  |                                                                                                    |        |       |      |      |        |      |           |         |          |        |          |                 |            |
|                  |                                                                                                    |        |       |      |      |        |      |           |         |          |        |          |                 |            |
|                  |                                                                                                    |        |       |      |      |        |      |           |         |          |        |          |                 |            |
|                  |                                                                                                    |        |       |      |      |        |      |           |         |          |        |          |                 |            |
|                  |                                                                                                    |        |       |      |      |        |      |           |         |          |        |          |                 |            |
|                  |                                                                                                    |        |       |      |      |        |      |           |         |          |        |          |                 |            |
|                  |                                                                                                    |        |       |      |      |        |      |           |         |          |        |          |                 |            |
|                  |                                                                                                    |        |       |      |      |        |      |           |         |          |        |          |                 |            |
|                  |                                                                                                    |        |       |      |      |        |      |           |         |          |        |          |                 |            |
|                  |                                                                                                    |        |       |      |      |        |      |           |         |          |        |          |                 |            |
|                  |                                                                                                    |        |       |      |      |        |      |           |         |          |        |          |                 |            |
|                  |                                                                                                    |        |       |      |      |        |      |           |         |          |        |          |                 |            |
| 当前第1             | 页, 共1条                                                                                                    |        |       |      |      |        |      |           |         |          | <      | 1 > 10   | 魚/页 <b>~</b> 到第 | 1 页        |

| <b>*</b> al st. al | 疑点管理  |            | - 18.8 | 电子税务局     |       |      |       |              | 欢迎,  |             | 14 × | 关i       | 闭当页      |
|--------------------|-------|------------|--------|-----------|-------|------|-------|--------------|------|-------------|------|----------|----------|
| 出口货物转回             |       |            |        |           |       |      |       |              |      | 6 号出        | 99   |          | кл<br>КУ |
| 四 生成申告             | 行号    | 单证编号       | 单证项号   | 疑点对象      | 疑点代码  | 疑点级别 | 是否可挑过 |              | 疑点内容 |             |      | 表下载      | 88       |
|                    | 1     | 2023060001 | 01     | 出口货物转内销证明 | H4109 | 错误类  | 否     | 原购货凭证在信息中不存在 |      |             |      | Cax 1 20 |          |
|                    |       |            |        |           |       |      |       |              |      |             |      | 6石       |          |
| _                  |       |            |        |           |       |      |       |              |      |             |      |          |          |
|                    |       |            |        |           |       |      |       |              |      |             |      |          |          |
|                    |       |            |        |           |       |      |       |              |      |             |      |          |          |
|                    |       |            |        |           |       |      |       |              |      |             |      |          |          |
|                    |       |            |        |           |       |      |       |              |      |             |      |          |          |
|                    |       |            |        |           |       |      |       |              |      |             |      |          |          |
|                    |       |            |        |           |       |      |       |              |      |             |      |          |          |
|                    |       |            |        |           |       |      |       |              |      |             |      |          |          |
|                    |       |            |        |           |       |      |       |              |      |             |      |          |          |
|                    |       |            |        |           |       |      |       |              |      |             |      |          |          |
|                    |       |            |        |           |       |      |       |              |      |             |      |          |          |
|                    | 当前第1页 | , 共1条      |        |           |       |      |       |              |      | 10 条/页 🖌 到第 | 1 页  |          |          |
| 当前第1页,共1           | 1条    |            |        |           |       |      |       |              |      | 1 > 10 ∰/   | 页 🗸  | 到第 1     | 页        |

## ④正式申报

勾选需要正式申报的数据,点击【证明申请】按钮,再点击 【确认】按钮,将申报数据正式申报。如图:

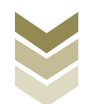

| - | 1 A 15 - 46         |             | ***    | -   | 电子税务局 |       |       |        |       | XCI      | ₽,     |                  | <del>X</del> | 闭当页        |
|---|---------------------|-------------|--------|-----|-------|-------|-------|--------|-------|----------|--------|------------------|--------------|------------|
|   | 出口货物车               | 转内销证明申报     | 表      |     |       | 🕑 明细数 | 据采集   | 2 证明申请 |       | 申报结果查询   |        |                  |              | к л<br>К У |
|   | 🖂 生成月               | niessie 🖸 # | 設備申报数据 |     |       |       |       |        |       |          | 🖸 数据自检 | 🗐 证明申请           | ☐ 打印报表下载     | 77         |
|   |                     | 所雇期         |        | 批次  | 申报文件  |       | 申请状态  | 数      | 居自检时间 | 数据自检结果 📿 | 自检     | ◎<br>第元 <b>②</b> | 操作           |            |
|   |                     | 202306      |        | 001 |       |       | 未申报   |        |       |          |        |                  | 申报明细查看       |            |
|   |                     |             |        |     |       |       |       |        |       |          |        |                  |              |            |
|   |                     |             |        |     |       |       |       |        |       |          |        |                  |              |            |
|   |                     |             |        |     |       | 泪尽哺认  |       |        | ×     |          |        |                  |              |            |
|   |                     |             |        |     |       | 确定要正式 | 代申报么? |        |       |          |        |                  |              |            |
|   |                     |             |        |     |       |       | ◎ 确认  | Ҳ 美闭   |       |          |        |                  |              |            |
|   |                     |             |        |     |       |       |       |        |       |          |        |                  |              |            |
|   |                     |             |        |     |       |       |       |        |       |          |        |                  |              |            |
|   |                     |             |        |     |       |       |       |        |       |          |        |                  |              |            |
|   |                     |             |        |     |       |       |       |        |       |          |        |                  |              |            |
|   |                     |             |        |     |       |       |       |        |       |          |        |                  |              |            |
|   |                     |             |        |     |       |       |       |        |       |          |        |                  |              |            |
|   |                     |             |        |     |       |       |       |        |       |          |        |                  |              |            |
|   | ale attracts of The | ++ 1 12     |        |     |       |       |       |        |       |          |        |                  | 9/25 Ditts   |            |
|   | 当前第1页,              | <b>共1</b> 家 |        |     |       |       |       |        |       |          |        | 10 9             | ₩₩ ♥ 到弗      |            |

## ⑤申报明细查看

点击【申报明细查看】按钮可查看已生成的申报明细数据。 如图:

| <b>1 1 1 1 1 1 1 1 1 1</b> |         |       | ••   |     | 电子税 | 务局   |       |     |      |        |        |      |        | 欢迎, |      |       |        |        | 关闭当j       | 页 |
|----------------------------|---------|-------|------|-----|-----|------|-------|-----|------|--------|--------|------|--------|-----|------|-------|--------|--------|------------|---|
| 出口货                        | 的转内销    | 证明申报表 | ž    |     |     |      | 🕑 明细数 | 据采集 |      | 2) 证明申 | 请      | ③ 申报 | 结果查询   |     |      |       |        |        | 5.7<br>2 V |   |
|                            | 生成中报数据  | 白服    | 申报数据 |     |     |      |       |     |      |        |        |      |        |     | 数据自检 | 團 证明申 | 请 6    | 🗟 打印报表 | 下载 開       |   |
|                            | A       | 所雇期   |      | 批次  |     | 申报文件 |       |     | 申请状态 |        | 数据自检时间 |      | 数据自检结果 | C   | 自检   | 青況 😡  |        | 操作     |            |   |
|                            | 20      | 02306 |      | 001 |     |      |       |     | 未申报  |        |        |      |        |     |      |       |        | 申报明细查看 |            |   |
|                            |         |       |      |     |     |      |       |     |      |        |        |      |        |     |      |       |        |        |            |   |
|                            |         |       |      |     |     |      |       |     |      |        |        |      |        |     |      |       |        |        |            |   |
|                            |         |       |      |     |     |      |       |     |      |        |        |      |        |     |      |       |        |        |            |   |
|                            |         |       |      |     |     |      |       |     |      |        |        |      |        |     |      |       |        |        |            |   |
|                            |         |       |      |     |     |      |       |     |      |        |        |      |        |     |      |       |        |        |            |   |
|                            |         |       |      |     |     |      |       |     |      |        |        |      |        |     |      |       |        |        |            |   |
|                            |         |       |      |     |     |      |       |     |      |        |        |      |        |     |      |       |        |        |            |   |
|                            |         |       |      |     |     |      |       |     |      |        |        |      |        |     |      |       |        |        |            |   |
|                            |         |       |      |     |     |      |       |     |      |        |        |      |        |     |      |       |        |        |            |   |
|                            |         |       |      |     |     |      |       |     |      |        |        |      |        |     |      |       |        |        |            |   |
|                            |         |       |      |     |     |      |       |     |      |        |        |      |        |     |      |       |        |        |            |   |
|                            |         |       |      |     |     |      |       |     |      |        |        |      |        |     |      |       |        |        |            |   |
|                            |         |       |      |     |     |      |       |     |      |        |        |      |        |     |      |       |        |        |            |   |
| 当前第                        | 1页, 共1条 |       |      |     |     |      |       |     |      |        |        |      |        |     | <    | 1 >   | 10 条/页 | ▶ 到開   | 1 J        | Ā |

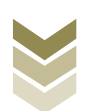

|               | 已生成数据查询   |      |          |            |    |            |             |             |          |          | 4.7704 |
|---------------|-----------|------|----------|------------|----|------------|-------------|-------------|----------|----------|--------|
| <b>*</b> ●### | ▽ 筛选      |      |          |            |    |            |             |             | E am m   | 有限公司   尹 |        |
|               | 所屬期       | 申报批次 | 序号       | 編号         | 项号 | 内销情况_销货发票号 | 内销情况_内销开票日期 | 商品名称        |          |          |        |
| 出口货物转内销证明     | 202306    | 001  | 00000001 | 2023060001 | 01 |            |             | 重量大于185亮的改良 |          |          | N N N  |
| 🗠 生成中报数据      |           |      |          |            |    |            |             |             |          | 3 打印报表下载 | 88     |
| 所加            |           |      |          |            |    |            |             |             |          | 操作       |        |
| 20230         |           |      |          |            |    |            |             |             |          | 申报明细查看   |        |
|               |           |      |          |            |    |            |             |             |          |          |        |
|               |           |      |          |            |    |            |             |             |          |          |        |
|               |           |      |          |            |    |            |             |             |          |          |        |
|               |           |      |          |            |    |            |             |             |          |          |        |
|               |           |      |          |            |    |            |             |             |          |          |        |
|               |           |      |          |            |    |            |             |             |          |          |        |
|               |           |      |          |            |    |            |             |             |          |          |        |
|               |           |      |          |            |    |            |             |             |          |          |        |
|               |           |      |          |            |    |            |             |             |          |          |        |
|               | 4         |      |          |            |    |            | _           |             | •        |          |        |
|               | 当前第1页, 共1 | 条    |          |            |    |            | <           | 1 > 10条页 ·  | ✔ 到第 1 页 |          |        |
|               |           |      |          |            |    |            |             |             |          | -        |        |
|               |           |      |          |            |    |            |             |             |          |          |        |
| 米約第1百 廿1 年    |           |      |          |            |    |            |             |             |          |          | 1 1    |
|               |           |      |          |            |    |            |             |             |          |          |        |

### ⑥打印报表下载

勾选已生成的数据,点击【打印报表下载】按钮,将报表下载保存至本地电脑后进行报表打印。如图:

| <b>美</b> 电子                                              | <sup>2</sup> 税务局                                                  |                         | XXXXX.   \$      | 关闭当页     |
|----------------------------------------------------------|-------------------------------------------------------------------|-------------------------|------------------|----------|
| 出口货物转内销证明申报表                                             | ♥ 明細数据采集 ▶ ② 证明申请 ▶                                               | ● 申报结果查询                |                  | кл<br>КУ |
| 全成中級数据<br>55 撤销申报数据                                      | 打印服表下载                                                            | ×                       |                  | 111      |
| Image         BUX           202306         001         2 | 【 行場     业党未知名称     数据条数       【 1 出口房物等内纳证明中报表     1     EXCELTS | <u>操作</u><br>※ PDF下號 预度 |                  |          |
| 当前第1页,共1条                                                |                                                                   |                         | く 1 > 10条(页 ~ 到第 | 1页       |

### ⑦撤销申报数据

勾选已生成的申报数据,点击【撤销申报数据】按钮,再点

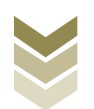

击【确认】按钮,可将申报数据撤销至明细数据采集界面,进行数据修改。如图:

| 电子税务局           |                        |                       |
|-----------------|------------------------|-----------------------|
| 出口货物转内销证明申报表    | ♥ 明細数据采集               | 课查询 《**               |
| 全流中规数据 图 撤销申报数据 |                        | 111 施石市市 🖨 前申時 📓 证明申请 |
| 所運期 批次 申报文件     | 申请状态数据自检时间             | 数据自检结果 2 自检情况 ❷ 操作    |
| 202306 001      | 未申报                    | 申报明细查署                |
|                 |                        |                       |
|                 | 消息确认 ×                 |                       |
|                 | 执行撤销操作将会删除此条申报记录,是否继续? |                       |
|                 | ◎ 确认 × 关闭              |                       |
|                 |                        |                       |
|                 |                        |                       |
|                 |                        |                       |
|                 |                        |                       |
|                 |                        |                       |
| 当前第1页, 共1 条     |                        | < 1 > 10 象(页 マ 到第 1 页 |
|                 |                        |                       |

#### (4) 申报结果查询

正式申报后,可实时查询税务机关对该证明业务的审核状态 及流程信息,点击"税务事项通知书"可下载该笔申报对应的电 子版《准予受理通知书》等税务文书,点击"证明文书开具"可 下载该笔申报对应的电子版证明文书。如图:

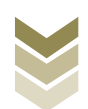

| <b>1</b> 0 11 0 |          |     | 电子税务局            |         |               |            | 欢迎,     | 关闭当页           |
|-----------------|----------|-----|------------------|---------|---------------|------------|---------|----------------|
| 出口货物            | 時内销证明申报表 |     |                  | 🕑 明细数据采 | 集 🥑 证明申请      | ▶ 3 申报结果查询 | ]       | к я<br>К У     |
|                 |          |     |                  |         |               |            |         | ⑤ 历史申报记录 III   |
|                 | 所羅朝      | 批次  | 申报时间             | 审核状态 2  | 审核流程信息        | ● 核情况 ❷    | 税务事项通知书 | 证明文书开具         |
|                 | 202212   | 001 | 2023-01-30 17:23 | 审核成功    | 甲报成功,甲核流程已发放, | 0.0.0      | 准予受埋遁知书 | 又书下载           |
|                 |          |     |                  |         |               |            |         |                |
|                 |          |     |                  |         |               |            |         |                |
|                 |          |     |                  |         |               |            |         |                |
|                 |          |     |                  |         |               |            |         |                |
|                 |          |     |                  |         |               |            |         |                |
|                 |          |     |                  |         |               |            |         |                |
|                 |          |     |                  |         |               |            |         |                |
|                 |          |     |                  |         |               |            |         |                |
|                 |          |     |                  |         |               |            |         |                |
|                 |          |     |                  |         |               |            |         |                |
|                 |          |     |                  |         |               |            |         |                |
| 当前第1页           | i, 共1条   |     |                  |         |               |            |         | 10条/页 💙 到第 1 页 |

2. 通过国际贸易"单一窗口"申报

#### (1) 数据采集

数据采集菜单可以对数据进行采集,同时可以利用筛选条件和功能按钮,对已录入数据进行增、删、改、查等操作。

## ①新建

点击【新建】按钮,弹出数据采集页面,可根据系统提示录 入相关信息,进行数据采集。如图:

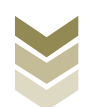

| E 应用 🎓 中国国                            | 际贸易<br>national Tra | <b>単一首</b><br>ade Sing | le Window | 外贸     | 企业出口证    | 退税申报          |    |       |                | 企业操作员  | -          | I ₽      |
|---------------------------------------|---------------------|------------------------|-----------|--------|----------|---------------|----|-------|----------------|--------|------------|----------|
| 外贸企业出口退税申报〈                           | = *                 | 前                      | 页 出口货     | 勿转内销 🙁 |          |               |    |       |                |        |            | ▶ 关闭操作 • |
| 退税申报 〈                                |                     | ß                      | 斤屬期       |        |          | 编号            |    | 原购货凭订 | Σ <del>C</del> | 销货     | 2票号        |          |
| 跨境应税行为 〈                              |                     |                        | Q 查询      | り並置    |          |               |    |       |                |        |            |          |
| 代办退税 〈                                | + 新建                |                        | 打开 🍵 删版   | 〕 山 批量 | 导出 🖩 小计  | C 序号重排 🙀 设置标志 |    |       |                |        |            |          |
| 周边业务 〈                                | 序号                  |                        | 所羅期       | 批次     | 序号       | 编号            | 项号 | 发票代码  | 发票号码           | 原购货凭证号 | 购货开票日期     |          |
| 单证 ~                                  | 1                   |                        | 202305    | 001    | 00000001 | 2023050001    | 01 |       |                |        | 2023-06-13 | 01(      |
| 数据采集 ~                                |                     |                        |           |        |          |               |    |       |                |        |            |          |
| 来料加工                                  |                     |                        |           |        |          |               |    |       |                |        |            |          |
| 代理证明                                  |                     |                        |           |        |          |               |    |       |                |        |            |          |
| 退运已补税证明                               |                     |                        |           |        |          |               |    |       |                |        |            |          |
| 委托出口货物证明                              |                     |                        |           |        |          |               |    |       |                |        |            |          |
| 出口货物转内销                               |                     |                        |           |        |          |               |    |       |                |        |            |          |
| 卷烟证明                                  |                     |                        |           |        |          |               |    |       |                |        |            |          |
| 科切加出明                                 |                     |                        |           |        |          |               |    |       |                |        |            |          |
|                                       |                     |                        |           |        |          |               |    |       |                |        |            |          |
| 数据中版 、                                |                     |                        |           |        | _        |               |    |       |                |        |            |          |
| 单证及项目也 ·                              |                     |                        |           |        |          |               |    |       |                | 40     |            |          |
| 千~~~~~~~~~~~~~~~~~~~~~~~~~~~~~~~~~~~~ |                     |                        |           |        |          |               |    |       |                |        |            |          |
| 山本<br>其他 〈                            |                     |                        |           |        |          |               |    |       |                |        |            |          |
| 系統配置(                                 |                     |                        |           |        |          |               |    |       |                |        |            |          |
| 帮助    <                               |                     |                        |           |        |          |               |    |       |                |        |            |          |
| 出口退税联网稽查系统 〈                          |                     |                        |           |        |          |               |    |       |                |        |            |          |
|                                       | -L                  |                        |           |        |          |               |    |       |                |        |            |          |
| 21                                    | 叹                   |                        |           |        |          |               |    |       |                |        |            |          |

需要修改数据时,勾选需要修改的记录,点击【打开】按钮,弹出出口货物转内销证明编辑界面,进行相应字段的修改。 如图:

| E 应用 🎓 中国国   | <b>际贸易单</b><br>mational Tra | <b>de Sing</b> l | C<br>e Window | 外贸     | 企业出口这    | 退税申报         |    |            | <b>1</b> | 企业操作员     |                                                    | ₽       |
|--------------|-----------------------------|------------------|---------------|--------|----------|--------------|----|------------|----------|-----------|----------------------------------------------------|---------|
| 外贸企业出口退税申报 < | ≡ ••                        | 首页               | 1 出口货         | 勿转内销 🕄 |          |              |    |            |          |           |                                                    | ▶ 关闭操作▼ |
| 退税申报 〈       |                             | 所                | 魔期            |        |          | 编号           |    | 原购货凭证      |          | 销货发       | 現中                                                 |         |
| 跨境应税行为     < |                             |                  | Q 查询          | り重置    |          |              |    |            |          |           |                                                    |         |
| 代办退税 〈       | + 新建                        | 日打               | 1开 🍵 翻版       | 〕 山 批量 | 导出 🖩 小计  | C 序号重排 🔅 设置标 | 志  |            |          |           |                                                    |         |
| 周边收务。        | 成早                          |                  | 6C NW MB      | 非次     | 成長       | 金具           | 雨具 | 省曹华码       | 省西县四     | 百和份価证具    | 阳终开粟日期                                             |         |
| 单证 ~         | 1                           |                  | 202205        | 001    | 00000001 | 2022050001   | 01 | 283061 085 | 2006-510 | MUSIADALS | 2022-06-12                                         | 011     |
| 数据采集 ~       | -                           |                  | 202503        | 001    | 0000001  | 2025030001   | 01 |            |          |           | 2025*00*15                                         |         |
| 来料加工         |                             |                  |               |        |          |              |    |            |          |           |                                                    |         |
| 代理证明         |                             |                  |               |        |          |              |    |            |          |           |                                                    |         |
| 退运已补税证明      |                             |                  |               |        |          |              |    |            |          |           |                                                    |         |
| 委托出口货物证明     |                             |                  |               |        |          |              |    |            |          |           |                                                    |         |
| 出口货物转内销      |                             |                  |               |        |          |              |    |            |          |           |                                                    |         |
| 卷烟证明         |                             |                  |               |        |          |              |    |            |          |           |                                                    |         |
| 补办证明         |                             |                  |               |        |          |              |    |            |          |           |                                                    |         |
| 中标证明通知书      |                             |                  |               |        |          |              |    |            |          |           |                                                    |         |
| 数据申报 <       |                             |                  |               |        |          |              |    |            |          |           |                                                    |         |
| 单证反馈信息、      |                             |                  |               |        |          |              |    |            |          | 40        | 1 <b>12 - 14</b> - 14 - 14 - 14 - 14 - 14 - 14 - 1 |         |
| 单证数据查询 〈     |                             |                  |               |        |          |              |    |            |          |           |                                                    |         |
| 备案 〈         |                             |                  |               |        |          |              |    |            |          |           |                                                    |         |
| 其他           |                             |                  |               |        |          |              |    |            |          |           |                                                    |         |
| 系統配置 〈       |                             |                  |               |        |          |              |    |            |          |           |                                                    |         |
| 帮助(          |                             |                  |               |        |          |              |    |            |          |           |                                                    |         |
| 出口退税联网稽查系统 〈 |                             |                  |               |        |          |              |    |            |          |           |                                                    |         |

③删除

对需要删除的数据,可点击【删除】按钮,删除不需要的数

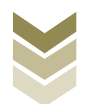

## 据。如图:

| 三 応用 🎓 中国国   | <b>际贸易单</b><br>national Tra | <b>1—11</b><br>de Singl | e Window  | 外贸      | 企业出口)    | 退税申报          |    |             |                 | 企业操作员            |            | I ₽      |
|--------------|-----------------------------|-------------------------|-----------|---------|----------|---------------|----|-------------|-----------------|------------------|------------|----------|
| 外贸企业出口退税申报 〈 | ≡ «                         | 首页                      | 出口货物      | 砌转内销 🕄  |          |               |    |             |                 |                  |            | ▶ 关闭操作 - |
| 退税申报 〈       |                             | 所加                      | 雇期        |         |          | 编号            |    | 原购货凭证号      |                 | 销货发票             | ie         |          |
| 跨境应税行为 〈     |                             |                         | Q 查询      | う重要     |          |               |    |             |                 |                  |            |          |
| 代办退税 〈       | + 新建                        | 0 fi                    | 所 自制機     | 计 出版    | 导出 🖩 小计  | C 序号重排 🗳 设置标志 |    |             |                 |                  |            |          |
| 周边业务、        | 1912                        |                         | SC 107 MR | 444-352 | **       | 40 P          | 西田 | 4-muni      | 45 <b>8</b> 820 | 2000-00-00-17 PB |            |          |
| 单证 ~         | 1                           |                         | 202205    | 001     | 00000001 | 2022050001    | 01 | 22.981 (39) | 2014/51/0       | INCOME PORT      | 2022.06.12 | 01/      |
| 数据采集 ~       | -                           |                         | 202303    | 001     | 0000001  | 2023030001    | 01 |             |                 |                  | 2023-00-13 | 011      |
| 来料加工         |                             |                         |           |         |          |               |    |             |                 |                  |            |          |
| 代理证明         |                             |                         |           |         |          |               |    |             |                 |                  |            |          |
| 退运已补税证明      |                             |                         |           |         |          |               |    |             |                 |                  |            |          |
| 委托出口货物证明     |                             |                         |           |         |          |               |    |             |                 |                  |            |          |
| 出口货物转内销      |                             |                         |           |         |          |               |    |             |                 |                  |            |          |
| 卷烟证明         |                             |                         |           |         |          |               |    |             |                 |                  |            |          |
| 补办证明         |                             |                         |           |         |          |               |    |             |                 |                  |            |          |
| 中标证明通知书      |                             |                         |           |         |          |               |    |             |                 |                  |            |          |
| 数据申报 〈       |                             |                         |           |         |          |               |    |             |                 |                  |            |          |
| 单证反馈信息 <     |                             |                         |           |         | _        |               |    |             |                 |                  |            |          |
| 单证数据查询 <     |                             |                         |           |         |          |               |    |             |                 |                  |            |          |
| 备案 〈         |                             |                         |           |         |          |               |    |             |                 |                  |            |          |
| 其他 〈         |                             |                         |           |         |          |               |    |             |                 |                  |            |          |
| 系統配置 <       |                             |                         |           |         |          |               |    |             |                 |                  |            |          |
| 帮助 〈         |                             |                         |           |         |          |               |    |             |                 |                  |            |          |
| 出口退税联网稽查系统 〈 |                             |                         |           |         |          |               |    |             |                 |                  |            |          |

④查询

输入查询条件,点击【查询】按钮,可以进行筛选查询。如图:

| 三 应用 🛷 中国国          | 国际贸易<br>ernational Tra | 单 <b>一窗</b><br>ide Single | b<br>Window | 外贸     | 企业出口认    | 退税申报          |    |       | ⊠    | 企业操作员  |            | ⊖       |
|---------------------|------------------------|---------------------------|-------------|--------|----------|---------------|----|-------|------|--------|------------|---------|
| 外贸企业出口退税申报 〈        | ≡ ••                   | 首页                        | 出口货物        | 咖转内销 😮 |          |               |    |       |      |        |            | ▶ 关闭操作▼ |
| 退税申报                |                        | 所用                        | 電期          |        |          | 编号            |    | 原购货凭证 | :e   | 销货发    | 漂号         |         |
| 跨境应税行为 〈            |                        |                           | Q 查询        | う重置    |          |               |    |       |      |        |            |         |
| 代办退税 〈              | + 新建                   | 圓打                        | 开自制的        | は 批量   | 马出 🖩 小计  | C 序号重排 😤 设置标志 | ŝ  |       |      |        |            |         |
| 周边场、                | 序号                     |                           | 所屋期         | 批次     | 序号       | 编号            | 项号 | 发票代码  | 发票号码 | 原购货凭证号 | 购货开票日期     | ß       |
| 单证                  | 1                      |                           | 202305      | 001    | 00000001 | 2023050001    | 01 |       |      |        | 2023-06-13 | 01(     |
| 数据采集 ~              |                        |                           |             |        |          |               |    |       |      |        |            |         |
| 来料加工                |                        |                           |             |        |          |               |    |       |      |        |            |         |
| 代理证明                |                        |                           |             |        |          |               |    |       |      |        |            |         |
| 退运已补税证明             |                        |                           |             |        |          |               |    |       |      |        |            |         |
| 安市西口英物址明            |                        |                           |             |        |          |               |    |       |      |        |            |         |
| 出口页100kgF3的<br>发烟证明 |                        |                           |             |        |          |               |    |       |      |        |            |         |
| 补办证明                |                        |                           |             |        |          |               |    |       |      |        |            |         |
| 中标证明通知书             |                        |                           |             |        |          |               |    |       |      |        |            |         |
| 数据申报 <              |                        |                           |             |        |          |               |    |       |      |        |            |         |
| 单证反馈信息 〈            |                        |                           |             |        |          |               |    |       |      | 40     |            |         |
| 单证数据查询 〈            |                        |                           |             |        |          |               |    |       |      |        |            |         |
| 省案 〈                |                        |                           |             |        |          |               |    |       |      |        |            |         |
| 其他 〈                |                        |                           |             |        |          |               |    |       |      |        |            |         |
| 系统配置     <          |                        |                           |             |        |          |               |    |       |      |        |            |         |
| 帮助 〈                |                        |                           |             |        |          |               |    |       |      |        |            |         |
| 出口退税联网稽查系统 〈        |                        |                           |             |        |          |               |    |       |      |        |            |         |

(2) 数据申报

进入"数据申报"中的"单证申报"、"打印申报报表",

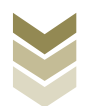

可以对采集完毕的数据进行数据上传,或者将生成的申报数据进行打印。

#### ①生成申报数据

点击【生成申报数据】按钮,选择"出口货物转内销证明申 请",录入"所属期"及"批次",再点击【确定】按钮,可生 成申报数据。如图:

| 😑 应用 👔 🕈       | a Inter | 际贸易单一窗[<br>national Trade Single | ⊐  <br><sup>Window</sup> | 外贸企业出 | 口退税申报 |                 |                                                        |   |      | 作员      |          | 1 8     | ÷   |
|----------------|---------|----------------------------------|--------------------------|-------|-------|-----------------|--------------------------------------------------------|---|------|---------|----------|---------|-----|
| 外贸企业出口退税申报     | <       | ☰ 📢 首页                           | 单证申报(                    | 9     |       |                 |                                                        |   |      |         |          | ▶ 关闭操   | 料作・ |
| 退税申报           |         | 生成申报数据                           | 打印申报报表                   |       |       |                 |                                                        |   |      |         |          |         |     |
| 跨境应税行为<br>代办退税 |         | 自删除                              |                          |       |       |                 |                                                        |   |      | Ľ       | 1 生成申报数据 | 1. 远程申报 |     |
| 周边业务           |         | 序号                               | 上传时间                     | 申报年月  | 批次    | 文(******<br>系统询 |                                                        | X | 审核信息 | 退税额     | 操作       |         |     |
| 单证             | ~       |                                  |                          |       |       |                 |                                                        |   |      |         |          |         |     |
| 数据采集           | ×<br>ب  |                                  |                          |       |       | 所雇期             | 202305                                                 |   |      |         |          |         |     |
|                |         |                                  |                          |       |       | HEAK            | <ul> <li>○ 来料加工免税证明申请</li> </ul>                       |   |      |         |          |         |     |
| 单证反馈信息         |         |                                  |                          |       |       |                 | ○ 来料加工免税证明核销申请                                         |   |      |         |          |         |     |
| 单证数据查询         | <       |                                  |                          |       |       |                 | ○ 退运已补税 (未退税) 证明申请                                     |   |      |         |          |         |     |
| 备案             |         |                                  |                          |       |       |                 | <ul> <li>) 號把由口反物证明申請</li> <li>) 代理出口货物证明申请</li> </ul> |   |      |         |          |         |     |
| 其他             |         |                                  |                          |       |       |                 | ○ 代理进口货物证明申请                                           |   |      |         |          |         |     |
| 系统配置           |         |                                  |                          |       |       |                 | ● 出口货物转内销证明申请                                          |   |      |         |          |         |     |
| 帮助             |         |                                  |                          |       |       |                 | ○准予免税购进出□卷烟证明申请 ○出□参照合理核端申据                            |   |      |         |          |         |     |
| 出口退税联网稽查系统     |         |                                  |                          |       |       |                 | ○ 补办出口退税有关证明申请                                         |   |      | 10 🗸 14 | (第1 共1页) | - H C   |     |
| 版本说明           |         |                                  |                          |       |       |                 | ○ 作废出口退税有关证明申请                                         |   |      |         |          |         |     |
|                |         |                                  |                          |       |       |                 | ○ 中标证明通知书申报                                            |   |      |         |          |         |     |
|                |         |                                  |                          |       |       |                 | ✓ 确定 × 关闭                                              |   |      |         |          |         |     |
|                |         |                                  |                          |       |       |                 |                                                        |   |      |         |          |         |     |
|                |         |                                  |                          |       |       |                 |                                                        |   |      |         |          |         |     |
|                |         |                                  |                          |       |       |                 |                                                        |   |      |         |          |         |     |
|                |         |                                  |                          |       |       |                 |                                                        |   |      |         |          |         |     |

#### ②远程申报

勾选数据,点击【远程申报】按钮,可将数据正式申报。如图:

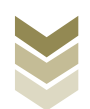

| E 应用 🎓 中国国际贸 | 第一窗口 / 外贸企业出口退税申报              | ☑   企业撮版   E              |
|--------------|--------------------------------|---------------------------|
| 外贸企业出口退税申报〈  | 着页 单证申报                        | ▶ 关闭题们                    |
| 退税申报 〈       | 申报数据 打印申报报表                    |                           |
| 跨境应税行为 〈     | (h m)                          | 山 生成甲板数据 2. 远程申报          |
| 代办退税 〈       |                                |                           |
| 周边业务 〈       | 序号 ✔ 上传时间 申报年月 批次 文件名称         | 业务类型 数据状态 审核信息 退税额 操作     |
| 单证 ~         | 1 2023-06-13 16:51: 202305 001 | 出口转内销证明申请 自检审核            |
| 数据采集 ~       |                                |                           |
| 来料加工         |                                |                           |
| 代理证明         |                                |                           |
| 退运已补税证明      |                                |                           |
| 委托出口货物证明     |                                |                           |
| 出口货物转内销      |                                |                           |
| 卷烟证明         |                                |                           |
| 补办证明         |                                |                           |
| 中标证明通知书      |                                |                           |
| 数据申报 〈       |                                | 10 🗸 14 《 第 1 共1页 》 ) 🕻 🕻 |
| 单证反馈信息 〈     |                                |                           |
| 单证数据查询 <     |                                |                           |
| 备案 〈         |                                |                           |
| 其他           |                                |                           |
| 系统配置 〈       |                                |                           |
| 帮助 〈         |                                |                           |
| 出口退税联网稽查系统 < |                                |                           |

### ③打印报表下载

勾选已生成的数据,点击【打印】按钮,将报表保存至本地 电脑后,进行表单打印。如图:

| 三 应用 🎓 中国国              | 标贸易单一窗口   外贸企业出口退税申报                             | ☑   企城街 |
|-------------------------|--------------------------------------------------|---------|
| 外贸企业出口退税申报 <            | 三 ◀ 首页 单证申报 ○                                    |         |
| 退税申报 〈                  | 生成中报数据                                           |         |
| 跨境应税行为 〈                | 所屬期 202305                                       | 合 批量打印  |
| 代办退税 〈                  | 序号                                               | 操作      |
| 周边业务 〈                  | 1 来料加工免税证明申请表                                    | 打印      |
| 单证 ~                    | 2 来料加工免税证明核销申请表                                  | 打印      |
| 数据采集 ~                  | 3 🗌 退运已补税 (未退税) 证明申请表                            | 47ED    |
| 来料加工                    | 4                                                | 打印      |
| 代理证明                    | 5 〇 代理出口货物证明申请表                                  | 40ED    |
| 退运ビ科税证明                 | 6 〇 代理进口货物证明申请表                                  | 47ED    |
| 3976五口贡彻亚明<br>山口4996年内省 | 7 🗹 出口货物转内销证明申请表                                 | 打印      |
| 卷烟证明                    | 8 / 准予免税购进出口卷烟证明申请表                              | 打印      |
| 补办证明                    | 9 出口卷烟免税证明核销申报表                                  | 4JED    |
| 中标证明通知书                 | 10 App-12-20-20-20-20-20-20-20-20-20-20-20-20-20 | 47ED    |
| 数据申报 <                  | 11 ( 作废出口退税有关证明申请表                               | 打印      |
| 单证反馈信息、、                | 12 - 中标证明通知书                                     | 47E0    |
| 单证数据查询 〈                |                                                  |         |
| 备案    <                 |                                                  |         |
| 其他 〈                    |                                                  |         |
| 系统配置 〈                  |                                                  |         |
| 帮助く                     |                                                  |         |
| 出口退祝联网稽查系统 〈            |                                                  |         |

### (3) 数据查询

在"数据查询"中可以查看申报成功的出口货物转内销证明 明细数据。如图:

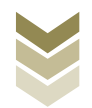

| E 应用 🎓 中国国   | 际贸易<br>Inational Tra | <b>単一官</b><br>ade Sing | le Window | 外贸企       | 业出口退税申报    | ₹   |                |            | 🖸   企业操作员     | 1            | 1             | ₽    |
|--------------|----------------------|------------------------|-----------|-----------|------------|-----|----------------|------------|---------------|--------------|---------------|------|
| 外贸企业出口退税申报〈  | ≡ «                  | 首列                     | 夏 出口袋     | 货物转内销查词 🛽 |            |     |                |            |               |              | ▶ 关           | 闭操作▼ |
| 退税申报 〈       |                      | 敗拒                     | 訳态 🔵 申授   | 数据 ○ 反馈数据 | Ρ.         | i魔明 |                | 编号         |               | 原购货凭证号       |               |      |
| 跨境应税行为     < |                      | 销货发                    | 主要号       |           | 已出具证明      | 编号  |                | Q 重約       | 置車 C          |              |               |      |
| 代办退税 〈       | 圓 打开                 | 世                      | 北最导出      | ■ 小计      | ★ 撤销申报     |     |                |            |               |              |               |      |
| 周边业务、        | 成品                   |                        | SC NEWS   | riv III.  |            | 雨島  | 10 100 (12-10) | *20世 用 ZD  | MINISTRATION. |              |               | m)   |
| 单证 ~         | 1.10                 | 0                      | 202205    | 00000001  | 2022050001 | 201 | 2CBRI GH       | 20100-0113 | MAR ALL'S     | 2022.06.12   | 01050410      | - 11 |
| 数据采集 〈       | -                    |                        | 202503    | 0000001   | 2023030001 | 01  |                |            |               | 2025-00-15   | 01035410      | - 1  |
| 数据申报 〈       |                      |                        |           |           |            |     |                |            |               |              |               | -11  |
| 单证反馈信息 〈     |                      |                        |           |           |            |     |                |            |               |              |               | - 1  |
| 单证数据查询 ~     |                      |                        |           |           |            |     |                |            |               |              |               | -11  |
| 来料加工查询       |                      |                        |           |           |            |     |                |            |               |              |               | - 1  |
| 代理证明查询       |                      |                        |           |           |            |     |                |            |               |              |               | -11  |
| 退运已补税查询      |                      |                        |           |           |            |     |                |            |               |              |               | - 1  |
| 委托出口货物查询     |                      |                        |           |           |            |     |                |            |               |              |               |      |
| 出口货物转内销查询    |                      |                        |           |           |            |     |                |            |               |              |               | - 11 |
| 卷烟证明查询       |                      |                        |           |           |            |     |                |            |               |              |               |      |
| 补办证明查询       |                      |                        |           |           |            |     |                |            |               | 10 14 .4 .00 | · +·= · · · · | •    |
| 中标证明通知书查询    |                      |                        |           |           |            |     |                |            |               |              |               |      |
| 备案く          |                      |                        |           |           |            |     |                |            |               |              |               |      |
| 其他《          |                      |                        |           |           |            |     |                |            |               |              |               |      |
| 系统配置 〈       |                      |                        |           |           |            |     |                |            |               |              |               |      |
| 帮助く          |                      |                        |           |           |            |     |                |            |               |              |               |      |
| 出口退税联网稽查系统 〈 |                      |                        |           |           |            |     |                |            |               |              |               |      |

3. 通过离线版申报系统申报

采用离线版申报系统进行出口货物转内销证明申报的需要与 电子税务局"离线申报"配合使用,首先通过离线版申报系统采 集申报数据,生成申报数据,再通过电子税务局"离线申报"完 成正式申报。

(1) 选择申报业务

通过"向导"->"证明申报向导"->"证明申报数据录入-> 出口货物转内销证明申报表",进入申报模块。如图:

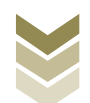

| 外贸企业离线出口退税申报软件正式版<br>基础数据采集 生成申报数据 申报表打印 审核反馈制改 撤销申报数据 综合                                                                                                    | 数据查问 系统维护 退出 | 平向寺 — 181 X 1                                      |
|----------------------------------------------------------------------------------------------------|--------------|----------------------------------------------------|
| 四 号<br>基案申請向号 逆数申指向号 代办申报向号 出口已使用设备 其他申报向导 辺明申报向号<br>シ ー 外級對銀采集<br>- 二 辺明申报約銀录入<br>) 未料加工免税证明申请表                                                                               |              | 欢迎使用                                               |
| <ul> <li>朱科加工出口线物免税证明核调申请表</li> <li>准予免税购进出口卷烟证明申请表</li> </ul>                                                                                                    |              | 外留企业离线出口退税申报软件                                     |
| <ul> <li>出口營煙免稅核時申报表</li> <li>代還出口货物证明申请表</li> <li>478時出口送物证明申请表</li> </ul>                                                                                                    |              |                                                    |
| 1 (1) 建国本 与时间也均平和数                                                                                                    |              |                                                    |
| <ul> <li>申标证明通知书</li> <li>关于补办出口遗貌角关证明的申请</li> <li>出口遗(免) 我很关证明作流</li> </ul>                                                                                                   |              | 申报系统信息<br>当前系统新车:00005_102                         |
|                                                                                                    | -///         | 最新系统版本: 00005_L02                                  |
| <ul> <li>▼ 三 生成证明申报套</li> <li>▼ 四 打印证明申请表</li> </ul>                                                                                                    |              | 高品码库信息<br>当前高品码标本:080082023A<br>最新高品码版本:080082023A |
| <ul> <li>▲ 単数医菌属医振校</li> <li>→ 六 证明年級進度論</li> <li>★ 1239年級進度論</li> <li>★ 1239年級進度論</li> <li>● 古 近明申級進度論</li> <li>● 古 近明申認定意味(1)11(2)1(2)1(2)1(2)1(2)1(2)1(2)1(2)1(2)</li></ul> | \$70012345   | A WILLIAM                                          |

#### (2) 明细数据采集

选择申报系统"证明申报向导"第二步"证明申报数据录 入->出口货物转内销证明申报表",点击【增加】按钮,录入原 购货凭证号、购货开票日期、商品代码等内容。如图:

| 📴 外贸企业离线出[                                                   | ]退税申报软              | 件正式版     |           |                   |         |       |  |     |                                                       |       |
|--------------------------------------------------------------|---------------------|----------|-----------|-------------------|---------|-------|--|-----|-------------------------------------------------------|-------|
| 基础数据采集 生成申报数据                                                | 申报表打印               | 审核反馈接收   | 撤销申报数据    | 综合数据查询            | 系统维护    | 退出    |  |     |                                                       |       |
| <ul> <li>同 导</li></ul>                                       | 申报向导 出口已修           | 明设备 其他申搁 | 句导 证明申报向导 | ] <sup># ×</sup>  |         |       |  | - 7 |                                                       | 4     |
| <ul> <li>→ 未料加工免税证明申请表</li> <li>→ 未料加工免税证明申请表</li> </ul>     | tele alle tele alle |          |           |                   |         |       |  |     | 7                                                     | 欠迎使用  |
| <ul> <li>来料加工出口资初兑税证明核</li> <li>本系会石助进业口类研究用由</li> </ul>     | 順甲请表<br>志本          |          |           |                   |         |       |  |     |                                                       |       |
| <ul> <li>出口帶烟免税核销申报表</li> </ul>                              | 1 <b>1</b> 1.72     |          |           |                   |         |       |  | 外野  | 贸企业离线出口退积                                             | 说申报软件 |
| <ul> <li>代理出口炎物证明申请表</li> </ul>                              |                     |          |           |                   |         |       |  |     |                                                       |       |
| ▶ 代理进口货物证明申请表                                                |                     |          |           |                   |         |       |  |     |                                                       |       |
| <ul> <li>委托出口炎物证明申请表</li> <li>出口货物转内销证明申报表</li> </ul>        | 1                   |          |           |                   |         |       |  |     |                                                       |       |
| 出口货物已补税/未退税证明                                                | -                   |          |           |                   |         |       |  |     |                                                       |       |
| 中标证明通知书                                                      |                     |          |           |                   |         |       |  |     |                                                       |       |
| <ul> <li>▶ 关于补办出口遗税有关证明的</li> <li>▶ 出口遗(免)税相关证明作康</li> </ul> | 申请                  |          |           |                   |         |       |  |     | <b>申报系统信息</b><br>当前系统版本:00005_L02<br>最新系统版本:00005_L02 | 无需升级  |
| ▼ 三 生成证明申报款据                                                 |                     |          |           |                   |         |       |  |     | <b>商品码库信息</b><br>当前商品码版本: CMCODE2023A                 | 无需升级  |
| <ul> <li>四 打印证明申请表</li> <li>二 完长后/使休息/的出</li> </ul>          |                     |          |           |                   |         |       |  |     | ARTINITIESTING                                        |       |
| <ul> <li>ユ 甲核反应信息接収</li> <li>六 证明申报数据数</li> </ul>            |                     |          |           |                   |         |       |  |     |                                                       |       |
| ▼ 七 证明申报数据查询                                                 |                     |          |           |                   |         |       |  |     |                                                       |       |
| 当前所屋期,202306 海羊企小                                            | 伊辺・1234567890       | 社会信用代码:  | 纳锁人词剧县    | : 123456789012345 | 金业名称: 处 | 5286# |  |     |                                                       |       |

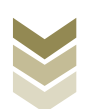

| 1 | 😇 外贸企业署       | 朝线出口退税申报软件         | 牛正式版       |                                       |             |                        |            | ——向导 — 6 X |
|---|---------------|--------------------|------------|---------------------------------------|-------------|------------------------|------------|------------|
|   | 基础数据采集 生的     | 成申报数据 申报表打印        | 审核反馈接收     | 撤销申报数据 综合数据查询 系统维护                    | 退出          |                        |            |            |
| ŧ | 出口货物转内销       | 正明申报表              |            |                                       |             |                        |            | <b>→</b> × |
| 向 | Q 搬索 O 刷      | 新 + 増加 🖸 修改        | □ 田総余 🗸 保存 | 字 × 放弃 仓 导出 D• 退出                     | 序号重排        |                        |            |            |
| 斗 | FH4>>         | 第1页/共1页            |            | 编辑窗口                                  |             |                        |            |            |
|   | 所属期 月         | (号                 |            | 所属期:                                  | 202306      | 申报批次:                  | 001        |            |
|   | , 1 ,         |                    |            | 席号:                                   | 00000001    | 编号:                    | 2023060001 |            |
|   |               |                    |            | · · · · · · · · · · · · · · · · · · · | 01          | 发重号码:                  | ~          |            |
|   |               |                    |            | 长喜代码:                                 |             | 国勤经使证是-                |            |            |
|   |               |                    |            | 成示[NP]·<br>防災工事口期。                    | 2023-01-01  | 家只 <i>件</i> 和。         | 01059410   |            |
|   |               |                    |            | 时次开示口册·<br>的优享日本地。                    |             | (100) (10-) ·          | 01000440   |            |
|   |               |                    |            | 则只何四合句:                               | 里里大于100克的权民 | 现代交通道:<br>Bh(K(T)):(第一 | 2331.0000  |            |
|   |               |                    |            | 则改金额:                                 | 242431.00   | 购货证税率:                 | 9.00       |            |
|   |               |                    |            | 购货税额:                                 | 21818.79    | 内销发票号:                 |            |            |
|   |               |                    |            | 内销开票日期:                               | ×           | 转内销数量:                 | 2331.0000  |            |
|   |               |                    |            | 可抵扣税额:                                | 21818.79    | 申报标志:                  |            |            |
|   |               |                    |            | 审核标志:                                 |             | 标志:                    |            |            |
|   |               |                    |            |                                       |             |                        |            |            |
|   |               |                    |            |                                       |             |                        |            |            |
|   |               |                    |            |                                       |             |                        |            |            |
|   |               |                    |            |                                       |             |                        |            |            |
|   |               |                    |            |                                       |             |                        |            |            |
|   |               |                    |            |                                       |             |                        |            |            |
|   |               |                    |            |                                       |             |                        |            |            |
|   |               |                    |            | 数据项说明 🖻                               |             |                        |            | 0          |
| 1 | 当前所属期: 202306 | 海关企业代码: 1234567890 | 社会信用代码:    | 纳税人识别号: 123456789012345 企业名称          | : 外贸测试      |                        |            |            |

## (3) 生成申报数据

选择申报系统"证明申报向导"第三步"生成证明申报数据",选择"出口货物转内销证明申报",输入"所属期"及 "批次",再点击【确定】按钮,生成申报数据保存至本地电脑。如图:

| 外贸企业离线出口退税申报软件正式版<br>基础改善集 生成申报数据 申报数印印 审估反测规数 影响电报数据 停行<br>向导                                              | 2款或面闷 系统维护 遺出<br>X                                                                                                    | —————————————————————————————————————                             |
|----------------------------------------------------------------------------------------------------|----------------------------------------------------------------------------------------------------|-------------------------------------------------------------------|
| ●素準制的局方 建設性制的局子 化加甲指向导 出口已使用设备 其他甲指向导 (10分甲指向导)<br>- 小器机模式集<br>- 工 证得申相控就是入<br>- 三 生成证明申报就提<br>+ 生成出口证明申报款据 |                                                                                                    | 欢迎使用                                                              |
|                                                                                                    | 外役企址<br><u> 生成证明申版数第<br/>「低量出口物心证明申請<br/>」任型型口的心证明申請<br/>」任型型口的心证明申請<br/>」任型型口的心证明申請<br/>」任型型口的心证明申請<br/>」任可能不同申請<br/>」任可能不同申請<br/>」任可能不同申請<br/>」任理」的心证明申請<br/>」任意報示書院证明<br/>就定 和)#<br/>和編編<br/>調務編<br/>職務編<br/>職務編<br/>職務編<br/>職務編<br/>職務編<br/>職務編<br/>職務編<br/>職務編 </u> | (密线出口退税申报软件) (密线出口退税申报软件) 後信息 振志:0005_L02 毛奈井印 時信息 過報答:000052023A |
| <ul> <li>四 打印证明申请表</li> <li>五 审核反馈消息 接收</li> </ul>                                                          | 最新商品                                                                                                    | 過飯本: CMCODE2023A                                                  |
| <ul> <li>→ 六 证明申报数据数消</li> <li>→ 七 证明申报数据查询</li> </ul>                                                      |                                                                                                    |                                                                   |

(4) 申报数据报表打印

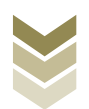

选择申报系统"证明申报向导"第四步"打印证明申请 表",选择"出口货物转内销证明申报表",录入"打印所属 期"及"批次",点击【确定】按钮。如图:

| 👼 外贸企业离线出口退税申报软件正式版                                                                                                    |                                                                     |
|----------------------------------------------------------------------------------------------------|---------------------------------------------------------------------|
| <ul> <li>→ 外贸企业离线出口退税申报软件正式版<br/>基础态层采集 生态申报表面 申报表打印 承达点法很衣 推销申报数面 成<br/>的 等<br/>富粱申报向导 更很申报向导 此已是申报会著 其他申报向导 迎明申报向导<br/>→ 小都教経采集<br/>二 证明申报就提来入<br/>= 生成证明申报就提<br/>m 打印证明申请未<br/>, 出口证明申报表         </li> </ul>                                                                                                    | 中的 ー ビ ×<br><b>欢迎使用</b><br>外贸企业离线出口退税申报软件                           |
|                                                                                                    | ++7#7#7#261a38<br>当南系线版本: 00005_102<br>最级系线版本: 00005_102            |
| - 五 東格氏遠信自識時                                                                                                    | <b>商品码库信息</b><br>当前商品码版本: GBC0B2023A<br>最新商品码版本: GBC0B2023A<br>无常并因 |
| <ul> <li>         ・ 六 辺明中級挑批前         ・ 七 辺明中級挑批直角         ・ 七 辺明中級挑批直角         ・ 七 辺明中級挑批直角         ・ 世俗へに伊国・1004年2000 14-00日月日, 00日1-00日月日, 00日1-00日1-00日1-00日1-00日1-00日1-00日1-00日1</li></ul> |                                                                     |

#### (5) 数据撤销

若发现申报数据有误,可将数据撤销,返回到明细数据录入阶段,进行修改,再按照证明申报向导流程重新申报。选择申报系统"证明申报向导"第六步"证明申报数据撤销",选择"出口货物转内销证明申报",输入"所属期"及"批次",点击【确定】按钮。如图:

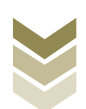

| 外贸企业高线出口退税申报软件正式版<br>基础数据采集 生成申报数据 申报表打印 审性反馈操改 撤销申报数据 综合  | 动动的 新统修护 退出                                                                                                    | ‡ n9 = '0' X                                                                                                    |
|------------------------------------------------------------|----------------------------------------------------------------------------------------------------|----------------------------------------------------------------------------------------------------|
| <ul> <li>○ ● ● ● ● ● ● ● ● ● ● ● ● ● ● ● ● ● ● ●</li></ul> | 加速         100           加速         100           111         111           111         111           111         111           111         111           111         111           111         111           111         111           111         111           111         111           111         111           111         111           111         111           111         111           111         111           111         111           111         111           111         111           111         111           111         111           111         111           111         111           111         111           111         111           111         111           111         111           111         111           111         111           111         111           111         111           111         111           111         111           111 | <section-header><section-header><section-header><section-header><text><text><text><text></text></text></text></text></section-header></section-header></section-header></section-header> |
|                                                            | 5789012345 企业名称:外贸期试                                                                                                    |                                                                                                    |

#### (6) 数据查询

生成申报数据后,可在证明申报数据查询中查看。选择申报 系统"证明申报向导"第七步"证明申报数据查询",再选择 "出口货物转内销证明申报表"。如图:

| 👼 外贸企业离线出口退税申报软件正式版                                        |                     |             |              |          | 🏴 向导       | x   |
|------------------------------------------------------------|---------------------|-------------|--------------|----------|------------|-----|
| 基础数据采集 生成申报数据 申报表打印 审核反馈接收 撤销申报数据 综合器                      | 烟查询 系统维护 退出         |             |              |          |            |     |
| 向导<br>早 ×                                                  | 出口货物转内销证明申报表        |             |              |          |            | • × |
| 备案申请向导 退税申报向导 代办申报向导 出口已使用设备 其他申报向导 证明甲报问导                 | Q 搬索 ○刷新 金 导出 ┣ 遇   | 出 数销申报      |              |          |            |     |
| → 一外部数据采集                                                  |                     | 信禄实口        |              |          |            |     |
| ✓ 二 证明申报数据录入                                               |                     | 5月74日口      |              |          |            |     |
| ✓ 二 生除证明甲胺数据                                               | ▶ 1 202306 00000001 | 所属期:        | 202306       | 申报批次:    | 001        |     |
| ▼ 四 打印矩明申请表<br>工 宗教后律体自物店                                  |                     | 席号:         | 00000001     | 编号:      | 2023060001 |     |
| ◆ 五 甲核戊磺腈氮酸化                                               |                     |             |              |          |            |     |
| <ul> <li>/ 证明中报题 36 数 词</li> <li>+ 证明中报题 36 数 词</li> </ul> |                     | 坝号:         | 01           | 友崇亏约:    | v          |     |
|                                                            |                     | 发票代码:       |              | 原购货凭证号:  |            |     |
| ▶ 来料加工免税证明申请表                                              |                     | 购货开票日期:     | 2023-01-01 🗸 | 商品代码:    | 01059410 🗸 |     |
| ▶ 未料加工出口炎物免税证明核消申请表                                        |                     | 购货商品名称:     | 重量大于185克的改良  | 购货款量:    | 2331.0000  |     |
| ▶ 准予免税购进出口營烟证明申请表                                          |                     | mb_(V, A #2 |              |          | []         |     |
| ▶ 出口卷烟免税核销申报表                                              |                     | 购货重额:       | 242431.00    | 购贡征税率:   | 9.00       |     |
| ▶ 代理出口炎物证明申请表                                              |                     | 购货税额:       | 21818.79     | 内销发票号:   |            |     |
| ▶ 代理进口线物证明申请表                                              |                     | 内销开票日期:     | ×            | 转内销数里:   | 2331.0000  |     |
| ▶ 委托出口货物证明申请表                                              |                     | 可抵扣税额:      | 21818. 79    | 已出具证明编号: |            |     |
| ▶ 出口货物转内销证明申报表                                             |                     | 申报标志:       | R            | 审核标志:    |            |     |
| 出口货物已补税/未過税证明                                              |                     | 标志:         |              |          |            |     |
| ▶ 中标证明通知书                                                  |                     |             |              |          |            |     |
| ▶ 关于补办出口遗税有关证明的申请                                          |                     |             |              |          |            |     |
| ▶ 出口退(免)税相关证明作废                                            |                     |             |              |          |            |     |
| ▶ 免税出口类假计划资润                                               |                     |             |              |          |            |     |
|                                                            |                     |             |              |          |            |     |
|                                                            |                     |             |              |          |            |     |
|                                                            |                     |             |              |          |            |     |
|                                                            |                     | 数据项说明 🔺     |              |          |            | 0   |
| 当前所属期: 202306 海关企业代码: 1234567890 社会信用代码: 纳税人识别号: 123456    | 789012345 企业名称:外贸测证 |             |              |          |            |     |

## (7) 数据自检

登录电子税务局后,通过"我要办税"->"证明开具"->

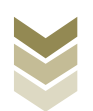

"开具出口退(免)税证明"->"出口货物转内销证明开具",选择"离线申报"进入申报模块。如图:

| e e e e e e e e e e e e e e e e e e e | 电子税务局 斑索 双兜                      | 退出 |
|---------------------------------------|----------------------------------|----|
| ● 套餐业务                                | 常用功能 我的信息 我要办税 我要查询 互动中心 公众服务    |    |
|                                       |                                  | Î  |
|                                       |                                  |    |
|                                       |                                  |    |
| 88 特色业务                               | 我的特办 <u>服务提醒</u> 政策連進<br>,政策運動提醒 |    |
|                                       | ▶ 关于使用全面数字化的电子发票有关事项通知           |    |
|                                       | ▶ 全面数字化的电子发票将在我省指广使用             |    |
|                                       |                                  |    |
|                                       |                                  |    |

| ee<br>tasa | 电子税务局                                                                                                    | 请输入需要搜索的内容 搜索 X迎, 1进出                                                                                                    |
|------------|----------------------------------------------------------------------------------------------------|----------------------------------------------------------------------------------------------------|
| ● 套餐业务     | 常用功能 我的信息 我要办税 我要查询 互动中心                                                                                                    | 公众服务                                                                                                    |
|            | <ul> <li>并具税收完税证明(表格式)</li> <li>并且出口退(免)税证明</li> <li>并具无欠税证明</li> <li>服务贸易等项目对外支付税务备案</li> <li>執开印花税费销售凭证</li> <li>并具契税信息联系单</li> </ul> | <ul> <li>并且脱收完脱证明(文书式)</li> <li>并且中国脱收居民身份证明</li> <li>并具中央非税收入统一票据</li> <li>转开税收缴款书(出口货物劳务专用)</li> <li>作废服务贸易等项目对分支付税务备案</li> </ul> |
|            |                                                                                                    | ৰ<br>মূল্য                                                                                                    |
| 86 特色业务    | 我的待办 服务提醒 政策速递<br>, 政策速递提醒<br>, 关于使用全面数字化的电子发票有关事则通知<br>, 全面数字化的电子发票将在我备推广使用                                                            |                                                                                                    |

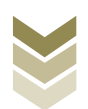

| Pathway         Pathway         Pathway <t< th=""><th>٢</th><th></th><th>电子税务局</th><th></th><th>请输入需要搜索的内容</th><th>章 搜索 <del>双迎,</del></th><th></th></t<>                             | ٢         |      | 电子税务局           |               | 请输入需要搜索的内容 | 章 搜索 <del>双迎,</del> |         |
|----------------------------------------------------------------------------------------------------|-----------|------|-----------------|---------------|------------|---------------------|---------|
| ● 含松的              开具出口语(免)税证明           ● 作         业务事项         上所              四              四              □              □              □              □              □              □              □              □             □             □ <th>₩40 22-48</th> <th>开具出口</th> <th>口退(免)税证明</th> <th></th> <th></th> <th>🖓 智能咨询 — 🔝 🔀</th> <th>×.</th>                                                                                                    | ₩40 22-48 | 开具出口 | 口退(免)税证明        |               |            | 🖓 智能咨询 — 🔝 🔀        | ×.      |
| PF         Lystap         Pr         Pr<                                                                                                    | ◆ 套餐业务    |      |                 | 开具出口退 (免) 税证明 | 8          |                     |         |
| 1         1         1         1         1         1         1         1         1         1         1         1         1         1         1         1         1         1         1         1         1         1         1         1         1         1         1         1         1         1         1         1         1         1         1         1         1         1         1         1         1         1         1         1         1         1         1         1         1         1         1         1         1         1         1         1         1         1         1         1         1         1         1         1         1         1         1         1         1         1         1         1         1         1         1         1         1         1         1         1         1         1         1         1         1         1         1         1         1         1         1         1         1         1         1         1         1         1         1         1         1         1         1         1         1         1         1                                                                                                            |           | 序号   |                 | 业务事项          |            | 操作                  | 印月      |
| 2         代理班口袋物证明开具         二 企在线田路 二 高线印度           3         中与证明通知开具         二 企在线田路 二 高线印度           4         出口飲物已科袋才混得证明开具         二 企在线田路 二 高线印度           5         出口飲物证明开具         二 企在线田路 二 高线印度           6         委托出口袋物证明开具         二 企在线田路 二 高线印度           7         未料加工免疫证明所具         二 企在线田路 二 高线印度           9         准务规规控制开具         二 企在线田路 二 高线印度           10         出口溶频免疫能前申請         二 企在线田路 二 高线印度           11         补少出口湿 (兔) 税证明         二 企在线田路           12         作费出口盒 (兔) 税证明         二 企在线田路                                                                                                    |           | 1    | 代理出口货物证明开具      |               |            | ▲ 在线申报 □ 离线申报       | (物劳务专用) |
| 3         中标证明勘如书开具         1 ① 花枝田島         1 ◎ 花枝田島           4         出口结物已补极才建脱证明开具         1 ◎ 花枝田島         1 ◎ 花枝田島           5         出口结物证明开具         1 ◎ 花枝田島         1 ◎ 花枝田島           6         委托出口结物证明开具         1 ◎ 花枝田島         1 ◎ 花枝田島           7         未桃江工先焼证明所具         1 ◎ 花枝田島         1 ◎ 花枝田島           8         発信         未桃江久焼证明所具         1 ◎ 花枝田島         1 ◎           9         水子気烧助进田呂燃加证明开具         1 ◎ 花枝田島         1 ◎ 花枝田島         1 ◎           10         出口粘細条焼植明市         1 ◎ 花枝田島         1 ◎         1 ◎           11         补沙工日湯         1 ◎         1 ◎         1 ◎         1 ◎         1 ◎         1 ◎         1 ◎         1 ◎         1 ◎         1 ◎         1 ◎         1 ◎         1 ◎         1 ◎         1 ◎         1 ◎         1 ◎         1 ◎         1 ◎         1 ◎         1 ◎         1 ◎         1 ◎         1 ◎         1 ◎         1 ◎         1 ◎         1 ◎         1 ◎         1 ◎         1 ◎         1 ◎         1 ◎         1 ◎         1 ◎         1 ◎         1 ◎         1 ◎         1 ◎         1 ◎         1 ◎         1 ◎         1 ◎         1 ◎         1 ◎         1 ◎         1 ◎                                                                                                    |           | 2    | 代理进口货物证明开具      |               |            | ▲ 在线申报 □ 离线申报       |         |
| 4         出口銘物注明开具         二 ① 紅丝柳道         二 和純加度           5         出口銘物花内師道明开具         二 ① 紅丝柳夏         二 和純加度           6         委托出口盆物证明开具         二 ① 紅丝柳夏         二 和純加度           7         末村加工免疫道明振り         二 ① 紅丝柳夏         通 ② 紅銀銀         〕           8         末村加工免疫道明統的         二 ① 紅丝和度         通 ② 紅銀銀銀         〕         〕         〕         □ ② 紅紫銀道         〕         〕         □ ○ 紅銀銀         〕         〕         □ ○ 〇 〇 〇 〇 〇 〇 〇 〇 〇 〇 〇 〇 〇 〇 〇 〇 〇 〇                                                                                                    |           | 3    | 中标证明通知书开具       |               |            | 🗅 在线申报 📃 商线申报       |         |
| 5         出口銘物茶内销证明开具         二 在350% [ □ 2005/2014]           6         委托出口盆物证明开具         二 在350% [ □ 2005/2014]         [ 〕 2005/2014]           7         来村加工免疫证明开具         二 在350% [ □ 2005/2014]         [ 〕 2005/2014]           8         林加工免疫证明振销         二 在350% [ □ 2005/2014]         [ 〕 2005/2014]         [ 〕 2005/2014]         [ ] □ 2005/2014]         [ ] □ 2005/2014]         [ ] □ 2005/2014]         [ ] □ 2005/2014]         [ ] □ 2005/2014]         [ ] □ 2005/2014]         [ ] □ 2005/2014]         [ ] □ 2005/2014]         [ ] □ 2005/2014]         [ ] □ 2005/2014]         [ ] □ 2005/2014]         [ ] □ 2005/2014]         [ ] □ 2005/2014]         [ ] □ 2005/2014]         [ ] □ 2005/2014]         [ ] □ 2005/2014]         [ ] □ 2005/2014]         [ ] □ 2005/2014]         [ ] □ 2005/2014]         [ ] □ 2005/2014]         [ ] □ 2005/2014]         [ ] □ 2005/2014]         [ ] □ 2005/2014]         [ ] □ 2005/2014]         [ ] □ 2005/2014]         [ ] □ 2005/2014]         [ ] □ 2005/2014]         [ ] □ 2005/2014]         [ ] □ 2005/2014]         [ ] □ 2005/2014]         [ ] □ 2005/2014]         [ ] □ 2005/2014]         [ ] □ 2005/2014]         [ ] □ 2005/2014]         [ ] □ 2005/2014]         [ ] □ 2005/2014]         [ ] □ 2005/2014]         [ ] □ 2005/2014]         [ ] □ 2005/2014]         [ ] □ 2005/2014]         [ ] □ 2005/2014]         [ ] □ 2005/2014]         [ ] □ 2005/2014]         [ ] □ 2005/2014] |           | 4    | 出口货物已补税/未退税证明开具 |               |            | ▲ 在线申报 □ 离线申报       |         |
| 6         委托出自翁咖爾开具         自 希线印刷         自 高线印刷         通 高线印刷           7         末林加工免疫证明开具         日 合 在线印刷         通 合 在线印刷         通 回           8         特益少         第 本加工免疫证明核消         日 合 在线印刷         通 回         通 回           9         准考税成验证时开具         日 合 在线印刷         通 合 在线印刷         通 回         日         日                                                                                                    |           | 5    | 出口货物转内销证明开具     |               |            | ▲ 在线申报 □ 离线申报       |         |
| 7         其相加免疫证明开具         自 在线电服         更適           8         第4加工免疫证明核消         自 公线电服         自 残电服         1           9         准令规构进出已被烦证明开具         自 公线电服         自 残电服         1           10         出口卷频总统结伸请         自 必线电服         自 残速服         1         1           11         补少出已退(免)税证明         日         1         1         1         1         1         1         1         1         1         1         1         1         1         1         1         1         1         1         1         1         1         1         1         1         1         1         1         1         1         1         1         1         1         1         1         1         1         1         1         1         1         1         1         1         1         1         1         1         1         1         1         1         1         1         1         1         1         1         1         1         1         1         1         1         1         1         1         1         1         1         1         1         1         1         1         1<                                                                                                    |           | 6    | 委托出口货物证明开具      |               |            | 🗅 在线申报 🛛 商线申报       |         |
| 8         株林加工条梳证明核消         ● な线印度         ■ 奥線印度           9         准予免税应进口等级证明开具         ● な线印度         ■ 奥線印度           10         出口器级免疫结构申请         ● のな线印度         ■ 奥線印度           11         补沙出口湿(兔) 税证明         ● 奥線印度         ● 奥線印度           12         作废田口湿(兔) 税证明         ● 奥線印度         ● 奥線印度                                                                                                    |           | 7    | 来料加工免税证明开具      |               |            | 🗅 在线申报 🛛 🗅 离线申报     | 返回      |
| 9 准予免税送进口省级短证明开具     ● 企社参用版     ■ 農植用版       10 出口塔级免疫核制申请     ● 企社参用版     ■ 農植用版       11 补力出口退(含)税证明     ● 定該用版     ■ 農植用版       12 作废出口退(免)税证明     ● 定該用版     ■ 農植用版                                                                                                    | 88 特色业务   | 8    | 来料加工免税证明核销      |               |            | ▲ 在线申报 □ 為线申报       |         |
| 10     出口総報免成核制申请     ▲ 在线印度     単成時度       11     补办出口退(余) 税证明     ▲ 在线印度     ▲ 点线印度       12     作废出口退(余) 税证明     ▲ 在线印度     ▲ 点线印度                                                                                                    |           | 9    | 准予免税购进出口卷烟证明开具  |               |            | ▲ 在线申报 □ 為线申报       |         |
| 11     补办出口證 (免) 税证明     ▲ 7.650 円     二 熟55 円       12     作疲出口證 (免) 税证明     ▲ 7.650 円     二 熟55 円                                                                                                    |           | 10   | 出口卷烟免税核销申请      |               |            | ▲ 在线申报 □ 离线申报       |         |
| 12 作废出口题 (免) 税证明 コ (15)(15) コ (15)(15)                                                                                                    |           | 11   | 补办出口退 (免) 税证明   |               |            | ▲ 在线申报 □ 离线申报       |         |
|                                                                                                    |           | 12   | 作废出口退(免)税证明     |               |            | ▲ 在线申报 □ 离线申报       |         |
|                                                                                                    |           |      |                 |               |            |                     |         |
|                                                                                                    |           |      |                 |               |            |                     |         |
|                                                                                                    |           |      |                 |               |            |                     |         |
|                                                                                                    |           |      |                 |               |            |                     |         |
|                                                                                                    |           |      |                 |               |            |                     |         |

选择"数据自检"进入"数据自检"界面,点击【上传】按钮,弹出"文件上传"界面,再点击【选择文件】按钮,选择生成的申报数据文件,最后再点击【开始上传】按钮,完成数据自检操作。如图:

|                                                                                                    |   | 电子税   | 务局     |     |    |      |      |      |          | 欢迎,         | 关闭当页                  |
|----------------------------------------------------------------------------------------------------|---|-------|--------|-----|----|------|------|------|----------|-------------|-----------------------|
| 申报退税                                                                                                    | = | 数据自检  |        |     |    |      |      |      |          |             |                       |
| ▶ 出口证明管理 →<br>出口货物转内销证明 →                                                                                                    |   | 申报时间: | 202306 |     | 8  | Q 查询 | 土土街  |      |          |             |                       |
| 数据自检                                                                                                    |   | 序号    | 文件名称   | 所屬期 | 批次 | 申报时间 | 自检状态 | 排位   | 自检结果     | 自检情况?       | 操作②                   |
| 正式申报<br>审核结果反馈                                                                                                    |   |       | 文件上传   |     |    |      |      |      | ×        |             |                       |
| 税务事项通知书                                                                                                    |   |       | 文件上传   | :   |    |      |      | 2 発送 | :#<br>:# |             |                       |
| and the second second s |   |       |        |     |    |      |      |      |          |             |                       |
|                                                                                                    |   |       |        |     |    |      |      |      |          |             |                       |
|                                                                                                    |   |       |        |     |    |      |      |      |          |             |                       |
|                                                                                                    |   |       |        |     |    |      |      |      |          | 查询出 0 条记录,每 | 顶 10 条, 共 0 页 《 〈 〉 》 |
|                                                                                                    |   |       |        |     |    |      |      |      |          |             |                       |
|                                                                                                    |   |       |        |     |    |      |      |      |          |             |                       |
|                                                                                                    |   |       |        |     |    |      |      |      |          |             |                       |

数据自检成功后,可在"自检情况"下查看自检产生的疑点

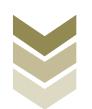

## 个数,点击具体"疑点个数"可查看疑点详情。如图:

| 9000<br>1010-0                       | 电子和  | 兑务局      |        | -   |                |        |     |      | XCE,               | 关闭当页             |
|--------------------------------------|------|----------|--------|-----|----------------|--------|-----|------|--------------------|------------------|
| 申报退税 ■                               | 数据自机 | Ŷ        |        |     |                |        |     |      |                    |                  |
| ▶ 出口证明管理 →<br>出口货物转内销证明 →            | 申报时间 | : 202306 |        | -   | Q 查询           | 上传     |     |      |                    |                  |
| 数据自检                                 | 序号   | 文件名称     | 所属期    | 批次  | 申报时间           | 自检状态   | 排位  | 自检结果 | 自检情况?              | 操作⑦              |
| 正式中极<br>申核结果反馈<br>税务事项逾01书<br>税务事项文书 |      | ZMKJ_CK  | 202301 | 001 | 2023-06-12 17: | 自检处理完成 | 已完成 |      | 1/0/1              | ▲ 反然下配 / ● 确认印度  |
|                                      |      |          |        |     |                |        |     | ł    | 間知出 1 条记录, 母页 10 条 | £, 共1页 « < 1 > » |

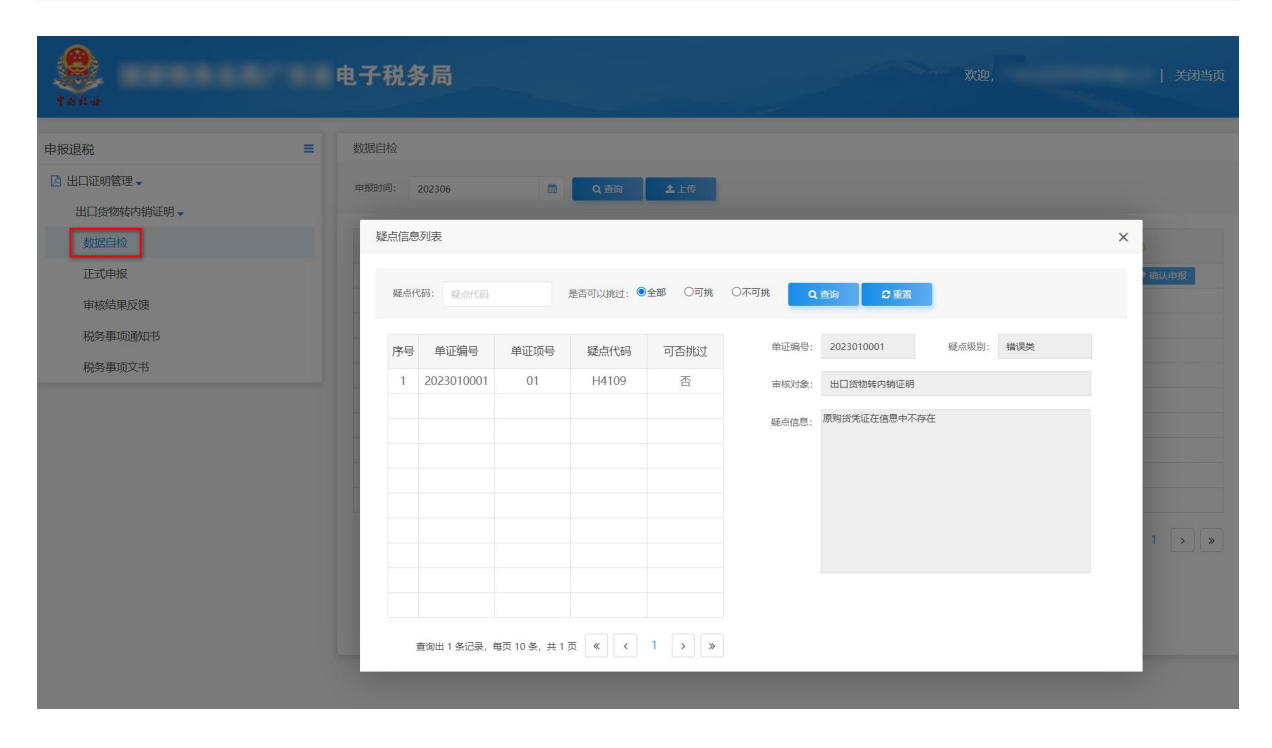

### (8) 正式申报

选择"正式申报"进入"正式申报"界面,点击【上传】按钮,选择"申报方式"后再点击【选择文件】按钮,选择生成的申报数据文件,最后再点击【开始上传】按钮,完成正式申报操

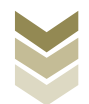

# 作。

| <b>9</b><br>1464                            | 电子税务局                                                                                 |                                                                                                   | 欢迎,    | 关闭当页     |
|---------------------------------------------|---------------------------------------------------------------------------------------|---------------------------------------------------------------------------------------------------|--------|----------|
| 申报退税 ■                                      | 正式申报                                                                                  |                                                                                                   |        |          |
| □ 出口证明管理 →<br>出口法物转内销证明 →                   | <b>#18116:</b> 22288112                                                               | 至: 《社日期》 🖄 Q 查询                                                                                   |        |          |
| 数据自检<br>正式申报<br>率标结果反馈<br>税务事项通知书<br>税务事项文书 | 序号<br>文件上传<br>申报方式: 直接申报 ◎ 仅数<br>文件上传:           直接申报: 直接喻认出口違 (免<br>仅数据自检: 仅数数据自检, 处 | 服自检 □           照自检 □         25%24           开始上作           ) 股中报.           理完成后可人工输认出口服(%)股申报. | ・ 単校状态 | 操作 ⑦<br> |

## (9) 申报结果查询

完成正式申报后,可实时查询税务机关对该证明业务的审核 状态及流程信息。如图:

| 9 a it is          | 1 1/1 | .33 /4]     | and the second second second second second second second second second second second second second second second |        | -          |                | WOLL         |                    |
|--------------------|-------|-------------|----------------------------------------------------------------------------------------------------|--------|------------|----------------|--------------|--------------------|
| 申报退税    ■          | 正式申报  |             |                                                                                                    |        |            |                |              |                    |
|                    | 申报时间: | 起始日期        | 🏛 至: 截止日期                                                                                                    |        | <u>ه</u> م | 查询 <b>土</b> 上传 |              |                    |
| 出口資物時内預止的▼<br>数据自检 | 序号    | 文件名称        | 申报时间                                                                                                    | 所属期    | 批次         | 反馈信息           | 审核状态         | 操作 ⑦               |
| 正式申报               | 1     | ZMKJ_CKHWZN | 2023-01-30 17:27:16                                                                                              | 202212 | 001        | 申报成功,审核流       | 已发放          |                    |
| 审核结果反馈             |       |             |                                                                                                    |        | 申          | 报成功,审核流程已发<br> | Ż            |                    |
| 税务事项通知书            |       |             |                                                                                                    |        | ДX         | ,中放就站口甲核元。     | K.,          |                    |
| 税务事项文书             |       |             |                                                                                                    |        |            |                |              |                    |
|                    |       |             |                                                                                                    |        |            |                |              |                    |
|                    |       |             |                                                                                                    |        |            |                |              |                    |
|                    |       |             |                                                                                                    |        |            |                |              |                    |
|                    |       |             |                                                                                                    |        |            |                |              |                    |
|                    |       |             |                                                                                                    |        |            |                | 音询出 1 年记录、 毎 | 页10年, #1页《 < 1 > 》 |
|                    |       |             |                                                                                                    |        |            |                |              |                    |
|                    |       |             |                                                                                                    |        |            |                |              |                    |
|                    |       |             |                                                                                                    |        |            |                |              |                    |

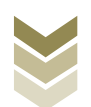

#### 八、出口企业分类管理申报流程

(一) 出口企业分类管理业务概述

出口企业分类管理业务包括:

1. 一类出口企业评定申请

2. 出口企业分类管理复评申请

通过电子税务局申报上述2项出口企业分类管理业务,基本 申报流程是一致的,均需要明细数据采集、数据申报、申报结果 查询三个主要步骤。

通过国际贸易"单一窗口"、离线版申报系统申报上述2项 出口企业分类管理业务,基本流程是一致的。

本手册将对一类出口企业评定申请、出口企业分类管理复评申请在三个申报系统中的操作流程进行详细介绍。

(二) 一类出口企业评定申请申报流程

1. 通过电子税务局申报

(1) 选择申报业务

登录电子税务局后,通过"我要办税"->"出口退税管理" ->"出口企业分类管理"->"一类出口企业评定申请",选择 "在线申报"进入申报模块。如图:

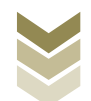

| en en en en en en en en en en en en en e | 电子税务局 講論入需要覆蓋的内容 既然 双梁 日 選出                                       |  |  |  |  |  |
|------------------------------------------|-------------------------------------------------------------------|--|--|--|--|--|
| ◆                                        | 常用功能 我的信息 我要办税 我要查询 互动中心 公众服务                                     |  |  |  |  |  |
|                                          |                                                                   |  |  |  |  |  |
|                                          |                                                                   |  |  |  |  |  |
| 88 特色业务                                  | 我的待办 服务提醒 政策演送                                                    |  |  |  |  |  |
|                                          | , 政策連進理羅                                                          |  |  |  |  |  |
|                                          | ▶ 关于使用金面数字化的电子发票有关事项通知                                            |  |  |  |  |  |
|                                          | ▶ 全面数字化的电子发票将在我省推广使用                                              |  |  |  |  |  |
| Pata                                     | 电子税务局 講論入需要搜索的内容 搜索 X20, 1 2533                                   |  |  |  |  |  |
| 会餐业务                                     | 常用功能 我的信息 我要办税 我要查询 互动中心 公众服务                                     |  |  |  |  |  |
|                                          | 出口退税管理<br>, 出口退 (免) 税企业该储值息报告 , 出口退 (免) 税申報 , 出口企业分类管理 , 出口虚税自检服务 |  |  |  |  |  |
|                                          |                                                                   |  |  |  |  |  |
| 88 特色业务                                  | 我的待办 服务提醒 政策速递                                                    |  |  |  |  |  |
|                                          | · 政策速進提醒                                                          |  |  |  |  |  |
|                                          | , 关于使用全面数字化的电子发票有关事项通知                                            |  |  |  |  |  |
|                                          | ▶ 全面数字化的电子发票将在我倫推广使用                                              |  |  |  |  |  |
|                                          |                                                                   |  |  |  |  |  |

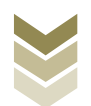

| ۲        | 电子税务局                                                                           | 请输入需要搜索的内容 搜索 <del>次迎</del> ,                |    |
|----------|---------------------------------------------------------------------------------|----------------------------------------------|----|
| ¶4)15-48 | 出口企业分类管理                                                                        | ○ #####① ×                                   |    |
| ◆ 套餐业务   | 出口企业分类管理                                                                        |                                              |    |
|          | 序号         业务事项           1         一类出口企业评定申请           2         出口企业分类管理复评申请 | 提作<br>▲ 在80年96 □ 東80年96<br>▲ 在80年96 □ 東80年96 |    |
|          |                                                                                 |                                              |    |
| 88 特色业务  |                                                                                 |                                              | 返回 |
|          |                                                                                 |                                              |    |
|          |                                                                                 |                                              |    |
|          |                                                                                 | _                                            |    |

### (2) 明细数据采集

明细数据采集可采集需要申报的明细数据,同时也可以对已 采集的数据进行修改、删除等操作,当采集的数据较多时,也可 通过筛选功能筛选所需要的数据。如图:

| 9844                   | 电子税务局  |          |                | <b>欢迎</b> , |          |
|------------------------|--------|----------|----------------|-------------|----------|
| 一类出口企业评定申请             |        | ● 明细数据采集 | 2 数据申报 3 申报结   | 課查询         | кл<br>КУ |
| 出口退(免)税企业内部风险控制体系建设情况扩 | 2告     |          |                |             |          |
| + 新建 図 修改 茴 删除 ▽ 稀淡    | Ę      |          |                |             | ∈ ⊕ш Ⅲ   |
| 所证期                    | 制度建设情况 | 风险系统情况   | 风评标准及方法        | 机构及人员情况     | 附送材料清单   |
|                        |        | MA<br>MA | <b>2</b><br>波爾 |             |          |

①新建

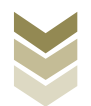